#### DICOGE 1.2

#### PROCESSO CG № 888/2006 – CAPITAL – CORREGEDORIA GERAL DA JUSTIÇA DO ESTADO DE SÃO PAULO

#### (Parecer nº 123/09-E)

REGISTRO DE IMÓVEIS – Penhora Online – Previsão do art. 659, § 6º, do Código de Processo Civil – Implantação e rotinas – Sistema eletrônico para averbações de penhoras de bens imóveis no fólio real – Estruturação pela Corregedoria Geral da Justiça – Disponibilização pela ARISP (mediante hospedagem em seus servidores exclusivos), com compromisso de gratuidade e perpetuidade, para livre utilização, sem qualquer ônus, pelo Tribunal de Justiça de São Paulo, abrangidos todos os Juízos e Ofícios Judiciais, e pelos Registradores de Imóveis do Estado – Cadastramento de unidades – Aprovação de manual (Guia de Utilização) –Autorização para início de operações – Minuta de provimento.

#### Excelentíssimo Senhor Corregedor Geral da Justiça:

Cuida-se de expediente precipuamente destinado à realização de estudos e adoção de providências destinadas à concepção, viabilização e implantação de sistema eletrônico para averbações de penhoras de bens imóveis na tábua real, ao qual se convencionou chamar, simplesmente, de penhora *online*.

Iniciada a presente gestão, foram encetados intensos trabalhos com vistas à obtenção de resultados concretos, só possíveis mediante desenvolvimento de programa informatizado que efetivamente atendesse às necessidades decorrentes dos primados de eficiência, segurança, celeridade e praticidade. Assim se fez em parceria com a Associação dos Registradores Imobiliários de São Paulo – ARISP, mantidas inúmeras e sucessivas reuniões técnicas entre os Juízes Auxiliares desta Corregedoria Geral e representantes da mencionada entidade, em especial seu Presidente, Dr. Flauzilino Araújo dos Santos, a fim de suplantar as incontáveis dificuldades encontradas no momento de se passar do projeto ao concreto.

Idealizado e aperfeiçoado o sistema, que, ao longo das discussões e simulações, foi ganhando contornos muito diversos dos inicialmente esboçados, alcançou-se etapa de materialização, com adoção de medidas preparatórias no presente âmbito administrativo-correcional e atribuição, aos representantes e aos programadores da ARISP, da incumbência de finalização técnica do serviço informatizado adrede concebido, para que se pudesse passar, na prática, à sua operação, com fornecimento, inclusive, de manual ou guia simplificado para os usuários.

Aportou, então, ofício daquela associação, comunicando "a finalização da primeira versão (versão beta) do sistema eletrônico de penhora de imóveis (penhora *online*), desenvolvido nos termos das diretrizes de estruturação indicadas por essa E. Corregedoria Geral da Justiça e também por normas, de caráter processual e registral, relacionadas com constrições judiciais de penhora, e ainda de aplicação de elementos de Tecnologia da Informação e Comunicação (TIC)" (fls. 159/161), instruído com "Guia de Utilização" (fls. 162/212) elaborado nos termos do estabelecido nas noticiadas reuniões.

Em manifestação complementar, explicitou a ARISP seu compromisso de disponibilização do sistema (hospedado em seus servidores exclusivos), gratuita e perpétua, para livre utilização, sem qualquer ônus, pelo Tribunal de Justiça de São Paulo, abrangidos todos os Juízos e Ofícios Judiciais, e pelos Registradores de Imóveis do Estado, independentemente de se associarem àquela entidade (fls. 217).

Finalmente, veio aos autos versão revista do aludido "Guia de Utilização" (fls. 219/270).

É o relatório.

Passamos a opinar.

Categórico o parágrafo 6º do artigo 659 do Código de Processo Civil, acrescido pela Lei nº 11.382/06, ao dispor que, com as necessárias garantias de segurança, "as averbações de penhoras de bens imóveis e móveis podem ser realizadas por meios eletrônicos".

Patentes a conveniência e a oportunidade de se viabilizar que assim seja, à luz dos princípios da celeridade e da efetividade processual. Isto, aliás, se torna ainda mais nítido no presente momento, em face do teor da recentíssima Súmula nº 375 do C. Superior Tribunal de Justiça (DJU-e, 31/03/2009, pp. 683/684; DJE, 01/04/2009, p. 16): "O reconhecimento da fraude à execução depende do registro da penhora do bem alienado ou da prova de má-fé do terceiro adquirente".

Com efeito, despiciendo se afigura tecer considerações acerca do quanto se ganhará em agilidade e do manifesto proveito que exsurgirá a partir da pavimentação de via eletrônica que permita a imediata transmissão, *online*, às unidades registrárias prediais, do necessário para que as penhoras sobre imóveis tenham regular acesso ao álbum real.

Árdua, todavia, a tarefa de conceber sistema seguro, eficaz e, sobretudo, simples, de fácil aplicação prática, para tornar possível a concretização de semelhante desiderato. Foi preciso, literalmente, arregaçar as mangas para, à custa de reuniões e estudos, enveredando pelos meandros nem sempre familiares da informática, se buscar um trilho promissor.

De se enunciar, agora, o resultado alcançado, que por certo não é o ponto final da peregrinação, mas, sim, o início de um caminho a ser diuturnamente percorrido, de modo que, na esteira das experiências práticas que sobrevirão, a sistemática delineada possa receber constante aperfeiçoamento.

#### I – CARACTERÍSTICAS BÁSICAS DO SISTEMA:

Impende observar que o sistema engendrado não se limita a tornar factível, pela via eletrônica, tão-somente a averbação de penhora, alcançando todos os Registros de Imóveis do Estado. Traz, além disto, a possibilidade de ser realizada pesquisa, com escopo de localização de bens imóveis em nome de determinada pessoa, bem como de ser obtida certidão a respeito. Mas tal pesquisa, no âmbito desta particular sistemática, estará limitada aos casos em que o Juízo competente a determine, como diligência sua, ou às hipóteses em que ao interessado tenha sido concedida a assistência judiciária gratuita, visto que, fora das situações citadas, a prestação do serviço a particulares já é propiciada pelo chamado Sistema de Ofício Eletrônico da ARISP (http://www.oficioeletrônico.com.br).

Assim, a primeira tela exibida quando do acesso mostra três "botões", para que seja escolhida a opção desejada: ou "solicitar averbação de penhora"; ou "pesquisar ou pedir certidão", ou, ainda, verificar se, em relação a algum dos citados procedimentos, "chegou resposta".

No que tange, especificamente, à função de pesquisa, fica anotado que implica varredura automática dos álbuns dos 1°, 2°, 3°, 4°, 5°, 6°, 7°, 8°, 9°, 10°, 11°, 12°, 13°, 14°, 16° e 18° Oficiais de Registro de Imóveis da Capital, bem como dos acervos das seguintes unidades de outras comarcas, que já se integraram ao Banco de Dados da ARISP: Oficial de Registro de Imóveis da Comarca de Araçatuba; 2° Oficial de Registro de Imóveis da Comarca de Ribeirão Preto; Oficial de Registro de Imóveis da Comarca de Comarca de Diadema; 1° Oficial de Registro de Imóveis da Comarca de São José dos Campos; e Oficial de Registro de Imóveis da Comarca de São Paulo, ainda não integradas ao Banco de Dados geral, embora participantes do mencionado serviço de pesquisa e expedição de certidões, são possíveis consultas específicas direcionadas por meio do próprio sistema.

Mas essa distinção (conquanto patente a perspectiva de futura padronização) diz respeito – note-se bem – tãosomente ao espectro de pesquisa, pois a sistemática voltada à averbação de penhoras é uniforme para todas as serventias prediais do Estado.

Cumpre sublinhar que, quanto ao agora estruturado Sistema de Penhora Online (e a função de pesquisa a ele agregada), hospedado em servidores exclusivos da ARISP, esta assumiu, expressamente, conforme já consignado, o compromisso de disponibilização gratuita e perpétua, para livre utilização, sem qualquer ônus, pelo Tribunal de Justiça de São Paulo, abrangidas todas as Varas, Juizados e Ofícios Judiciais (com possibilidade, inclusive, de extensão para outros Tribunais, a critério desta Corregedoria Geral).

Da mesma forma, comprometeu-se a franquear o acesso a todos os Registradores de Imóveis do Estado, independentemente de se associarem à entidade. Conforme expôs, "embora a ARISP seja uma entidade associativa dos registradores de imóveis paulistas, o Sistema de Penhora *Online* está disponível para utilização GRATUITAMENTE por todos os Oficiais de Imóveis do Estado de São Paulo, inclusive no que se refere à orientação e suporte, visando o êxito em seu uso efetivo" (fls. 160).

Deveras, se os nortes e requisitos de operação foram estabelecidos por esta Corregedoria Geral, está previsto que o sistema funcionará com o apoio técnico da Central Registral de Serviços Eletrônicos Compartilhados dos Registradores Imobiliários de São Paulo (Central ARISP), como um módulo do *supra* aludido sistema de ofício eletrônico, tudo nos termos da parceria levada a efeito.

Para devida utilização do serviço, é imprescindível o cadastramento, tanto dos Oficiais de Registro de Imóveis do Estado, quanto dos Diretores de Ofícios Judiciais e, mesmo, dos MM. Juízes que pretendam dele se valer.

O cadastramento dos registradores é obrigatório e deverá ser ultimado até o dia 20 de maio p. f., sendo certo que, para realizá-lo, deverão, também obrigatoriamente, providenciar a obtenção prévia de certificado digital emitido por Autoridade Certificadora credenciada. Deveras, com a aprovação do presente parecer, passará a constar, como requisito *sine qua non* para exercício da delegação, que possua o Oficial de Registro de Imóveis tal certificado, viabilizador de assinatura digital. Trata-se de providência que todos os registradores paulistas têm, hodiernamente, plenas condições de adotar. E o andar dos tempos impõe que este degrau seja, agora, galgado.

Munidos, pois, dos respectivos certificados digitais, efetuarão os Oficiais de Registro de Imóveis seu cadastramento individual no sistema, de acordo com as instruções veiculadas, o qual será imediato, impondo-se a observância da data acima fixada. Estarão, destarte, prontos para o recebimento das comunicações de penhoras, com vistas às suas averbações, bem como para o atendimento das consultas veiculadas pela função de pesquisa.

Vale ressaltar, por outro lado, que a utilização do Sistema de Penhora Online pelos Juízos é FACULTATIVA, a exclusivo critério do magistrado competente.

Portanto, o que se busca não é impor uma rota única, mas, sim, propiciar aos MM. Juízes uma ferramenta adicional, de eficácia nítida, a fim de que os processos ganhem em celeridade e efetividade.

Também presente a preocupação de se evitar que o serviço criado venha a onerar, ainda mais, os MM. Juízes no exercício de suas pesadas funções, cada vez de maior extensão e complexidade. De fato, implantar mais um sistema que dependesse, necessariamente, de operação pessoal pelo magistrado, seria de todo desaconselhável, pois agravaria a notória sobrecarga existente. Sabido e consabido que a este compete decidir e determinar, atribuindo-se o cumprimento e a execução das determinações aos servidores.

Portanto, será o Diretor do Ofício Judicial quem deverá, em princípio, praticar, em obediência à deliberação judicial, os atos necessários à transmissão ao Registro de Imóveis. Poderá, todavia, o referido diretor, em prol da boa organização dos serviços, cadastrar escreventes para tanto. Tudo em conformidade com as instruções veiculadas no "Guia de Utilização".

Considerando que, segundo informação juntada, nem todos os Diretores de Ofícios Judiciais do Estado dispõem, presentemente, de certificados digitais, bem como que a carência, sob este aspecto, no que tange aos escreventes, é manifesta, exsurgiu a conveniência e, mais que isto, a necessidade, num primeiro momento, para viabilizar a implantação do sistema, de se conceber que o acesso destes, para cadastramento e operação, se fará mediante fornecimento de *login* e senha (com previsão de alteração desta, pelo usuário, quando do primeiro acesso). Isto nesta etapa inicial, vista como fase de transição para outra, de universal adoção do certificado digital. Mister se faz, com efeito, não perder tempo, abrindo a senda desde logo, para que o serviço passe do papel ao mundo real, com a clara perspectiva de que, em breve, se poderá privilegiar, amplamente, a certificação digital. Por ora, sob o amparo da legislação, a "identificação inequívoca" do diretor ou escrevente de unidade judicial se fará "mediante cadastro de usuário", por meio de *login* e senha, conforme aqui disciplinado (Lei nº 11.419/06, art. 1º, § 2º, III, "b").

Imperioso, outrossim, reservar aos magistrados a possibilidade de, *querendo*, se valerem direta e pessoalmente do sistema, para penhora ou pesquisa, hipótese em que, por dele já disporem, haverão de empregar os respectivos certificados digitais. Para tanto, determinarão aos diretores das unidades judiciais correspondentes que os incluam no rol de usuários e, a partir de então, poderão, *se e quando desejarem*, utilizar o serviço sem intermediários, com transmissão direta aos registradores. A idéia é criar para o Juiz – repita-se – uma ferramenta e não um ônus.

De se consignar que os cancelamentos de penhoras, por seu turno, diante das peculiaridades de que se revestem e dos diferentes aspectos que envolvem, continuarão a ser feitos, por ora, pela via tradicional. Para o futuro, fica a possibilidade de que o sistema venha a lhes ser estendido.

Lembre-se, por derradeiro, que não se exclui a perspectiva de uso do sistema por outros Tribunais e Juízos a eles atrelados, alheios à esfera estadual bandeirante, desde que nos estritos moldes aqui estabelecidos para rigorosa observância pelos Oficiais de Registro de Imóveis do Estado, os quais se encontram sob a égide disciplinar e normativa desta Corregedoria Geral da Justiça.

II – MEDIDAS PARA IMPLANTAÇÃO:

a) Os Oficiais de Registro de Imóveis do Estado de São Paulo deverão, obrigatoriamente, providenciar a obtenção de certificados digitais, bem como seu regular cadastramento no Sistema de Penhora *Online*, até 20 de maio de 2009.

b) Já elaborada listagem das serventias judiciais do Estado, com respectivos endereços de correio eletrônico (*e-mails*), e encaminhada à ARISP, esta deverá, tão logo publicada a r. decisão que aprovar o presente parecer, remeter às referidas unidades judiciais os respectivos *logins* e senhas, previamente gerados, para viabilização dos cadastramentos de diretores, os quais poderão cadastrar, também, escreventes, tudo nos termos do procedimento detalhadamente descrito no "Guia de Utilização" anexo a este parecer, a ser divulgado.

c) Os MM. Juízes que optarem pela utilização pessoal do sistema se cadastrarão diretamente, com emprego dos respectivos certificados digitais, e determinarão que os diretores das serventias judiciais correspondentes realizem a ativação dos cadastros, para início de operações.

d) Não é fixada data limite para cadastramento de magistrados, nem de diretores e escreventes das unidades judiciais, visto que a utilização do sistema é facultativa e tal cadastramento poderá ser concretizado quando deliberada a realização do primeiro acesso.

#### III - ROTINAS DE OPERAÇÃO:

a) Os Oficiais de Registro de Imóveis verificarão, obrigatoriamente, na abertura e no encerramento do expediente, bem como, pelo menos, a cada intervalo máximo de 02 (duas) horas a partir da primeira verificação, se existe comunicação de penhora, para averbação, ou pedido de pesquisa e certidão, que será respondido com a maior celeridade possível.

b) Além desse acompanhamento periódico obrigatório, o sistema gerará, na tela do computador do Oficial destinatário, a título de cautela adicional, um *banner* de aviso, indicando que existe solicitação pendente. Todavia, a eventual ausência, por falha técnica, deste alerta, não dispensará o registrador da adoção das providências cabíveis para processamento da solicitação, tendo em vista a obrigatoriedade da verificação periódica estabelecida no item anterior.

c) Realizar-se-á regular protocolo, observando-se, no caso de penhora, a ordem de prenotação, para os efeitos legais.

d) A averbação de penhora somente se realizará após a devida qualificação e dependerá de depósito prévio, mediante recolhimento do valor constante de boleto a ser impresso por meio do próprio sistema, ressalvadas as hipóteses de "determinação de dispensa do depósito" e de interessado "beneficiário de assistência judiciária gratuita", possíveis desde que expressamente indicadas, em espaços próprios, na "solicitação de averbação". Fica autorizado, no âmbito específico da sistemática ora regulamentada, o cancelamento da prenotação caso não seja realizado, em sua vigência, o depósito devido. A impressão do boleto se dará na unidade judicial, para entrega, com tempo hábil, à parte responsável pelo pagamento, a qual poderá, alternativamente, efetuá-lo diretamente ao registrador, comunicando

e) A qualificação será levada a efeito pelo registrador no prazo previsto no item 32 do capítulo XX das Normas de Serviço da Corregedoria Geral da Justiça: "o prazo para exame, qualificação e devolução do título com exigências à parte será de quinze dias". E, no mais, observará o Oficial, igualmente, o determinado nas referidas normas.

f) A utilização do Sistema de Penhora *Online* é uma facilidade que se propicia à parte interessada e, portanto, não a exime do acompanhamento direto, perante o Registro de Imóveis, do desfecho da qualificação, para atendimento das exigências acaso formuladas.

g) Sem prejuízo desse acompanhamento direto, o Oficial, em caso de qualificação negativa, com recusa da averbação, comunicará o fato, em resposta (no campo próprio), observado o prazo acima, ao Juízo de origem, inserindo no sistema, para *download*, cópia da nota de devolução expedida (a fim de obtê-la, o ocupante do pólo judicial *clicará* no botão "exigências", cf. "Guia de Utilização").

h) Se a averbação da penhora for concretizada, o sistema contemplará comunicação neste sentido, pelo registrador.

i) Outras funcionalidades, com obrigação de pleno atendimento pelos Oficiais de Registro de Imóveis, estão previstas no anexo "Guia de Utilização do Sistema de Penhora *Online*", o qual fica fazendo parte integrante do presente parecer, dele constando, com detalhes, em seqüência lógica, passo a passo, os procedimentos a serem adotados, para plena utilização dos correspondentes serviços, quer pelos MM. Juízes que optarem por acesso pessoal, quer pelos Diretores de Ofícios Judiciais, quer pelos escreventes por estes cadastrados.

j) O Portal do Extrajudicial (cujo ícone de entrada se encontra no canto inferior direito da página do Tribunal de Justiça e que poderá ser adentrado, também, por via do novel *site* desta Corregedoria Geral) propicia, aos usuários *supra* mencionados, caminho de direcionamento ao sistema, bastando acionar, no aludido Portal, a opção "Links Externos" e, depois, selecionar o endereço eletrônico da Associação dos Registradores Imobiliários de São Paulo – ARISP (franqueada a alternativa de buscar, diretamente, tal endereço: http://www.arisp.com.br). Na página assim aberta se encontrará, na parte superior direita, em destaque, o ícone "Penhora *Online*".

k) Fica consignado, para clareza, que o escopo do presente parecer não é o de detalhar minúcias concernentes à utilização do serviço disponibilizado (mesmo porque, para tanto, se elaborou o referido "Guia de Utilização do Sistema de Penhora *Online*"), mas, sim, no que pertine às rotinas de operação, o de sublinhar alguns pontos fundamentais, acima destacados, com o fito de alertar os diversos atores envolvidos.

#### IV - FORMALIZAÇÃO E VIGÊNCIA:

Para devida formalização do Sistema de Penhora *Online* no âmbito desta Corregedoria Geral da Justiça, segue, inclusa, Minuta de Provimento, destinada ao traçado de linhas essenciais, com incorporação do "Guia de Utilização" elaborado (fls. 219/270), em que empreendido o detalhamento.

Já indicado o dia 20 de maio p. f. para finalização do cadastramento dos Oficiais de Registro de Imóveis, alvitra-se que seja estabelecido, como marco inicial de vigência do serviço, o primeiro dia do mês seguinte (1º de junho).

E, à guisa de fecho, mais uma vez se ressalta que a sistemática aqui apresentada é proposta, não como panacéia, nem com a pretensão de configurar solução última no atinente ao assunto, mas como o passo inicial que se faz necessário para que uma nova etapa possa ser alcançada e um horizonte de maior amplitude se descortine.

#### V – CONCLUSÃO:

Diante das considerações expendidas, propomos, mui respeitosamente, que seja aprovado o funcionamento do Sistema de Penhora Online, a partir de 1º de junho de 2009, nos termos deste parecer, da Minuta de Provimento

inclusa e do anexo "Guia de Utilização" (fls. 219/270). Eis o parecer que, mui respeitosamente, submetemos à elevada apreciação de Vossa Excelência.

*Sub censura.* São Paulo, 08 de abril de 2009.

(a) ÁLVARO LUIZ VALERY MIRRA

#### (a) JOSÉ ANTONIO DE PAULA SANTOS NETO

#### (a) JOSÉ MARCELO TOSSI SILVA

#### (a) WALTER ROCHA BARONE

Juízes Auxiliares da Corregedoria

DECISÃO: Aprovo, com força normativa, o parecer dos Meritíssimos Juízes Auxiliares da Corregedoria, por seus fundamentos, que adoto. Determino sua publicação, na íntegra, juntamente com esta decisão, para conhecimento geral.

Aprovo, outrossim, a Minuta apresentada. Publique-se o correspondente Provimento e o anexo "Guia de Utilização do Sistema de Penhora *Online*".

São Paulo, 08 de abril de 2009.

(a) RUY PEREIRA CAMILO - Corregedor Geral da Justiça

#### PROVIMENTO N° 6/2009

Institui e regulamenta sistema eletrônico, denominado Penhora Online, para averbações de penhoras de bens imóveis no fólio real.

O DESEMBARGADOR RUY PEREIRA CAMILO, CORREGEDOR GERAL DA JUSTIÇA DO ESTADO DE SÃO PAULO, no uso de suas atribuições legais;

CONSIDERANDO o disposto no parágrafo 6º do artigo 659 do Código de Processo Civil;

**CONSIDERANDO** os estudos encetados, na esfera desta Corregedoria Geral, visando a concepção, viabilização e implantação de sistema eletrônico para averbações de penhoras no Registro de Imóveis, denominado Penhora *Online*;

**CONSIDERANDO** a necessidade de desenvolvimento de programa informatizado que efetivamente atendesse às necessidades decorrentes dos primados de eficiência, segurança, celeridade e praticidade;

**CONSIDERANDO** os resultados dos trabalhos levados a efeito em parceria com a Associação dos Registradores Imobiliários de São Paulo – ARISP e o compromisso, por esta assumido, de hospedar o sistema em seus servidores exclusivos e de disponibilizá-lo, perpétua e gratuitamente, para livre utilização, sem qualquer ônus, pelo Tribunal de Justiça de São Paulo, abrangidos todos os Juízos e Ofícios Judiciais, e pelos Registradores de Imóveis do Estado;

CONSIDERANDO o exposto e decidido no Proc. CG nº 888/2006;

#### RESOLVE:

**Artigo 1º** - Fica implantado, com funcionamento a partir de 1º de junho de 2009, sistema eletrônico para averbações de penhoras no Registro de Imóveis, denominado Penhora *Online*, destinado a utilização facultativa pelos Juízos.

Artigo 2º - O sistema incluirá função de pesquisa de titularidade, para localização de bens imóveis em nome de pessoa determinada que for parte em processo judicial.

Artigo 3º - Os Oficiais de Registro de Imóveis do Estado deverão providenciar a obtenção de certificados digitais emitidos por Autoridades Certificadoras credenciadas, bem como seu cadastramento no Sistema de Penhora *Online*, até 20 de maio de 2009.

Artigo 4º - As serventias judiciais estaduais receberão *logins* e senhas para viabilização dos cadastramentos e acessos dos respectivos diretores, os quais poderão cadastrar, também, escreventes.

**Artigo 5º** - O uso dos referidos *logins* e senhas, necessário para a regular utilização do sistema, será oportunamente substituído, quando possível e conveniente, pelo de certificados digitais.

Artigo 6º - Sem prejuízo dos cadastramentos previstos no artigo 4º, os MM. Juízes que optarem pela utilização pessoal do sistema se cadastrarão diretamente, com emprego dos respectivos certificados digitais, e determinarão que os diretores das serventias judiciais correspondentes realizem a ativação dos cadastros, para início de operações.

Artigo 7º - Não é fixada data limite para cadastramento de magistrados, nem de diretores e escreventes das unidades judiciais, pois a utilização do serviço é facultativa e tal cadastramento poderá ser concretizado quando deliberada a realização do primeiro acesso.

**Artigo 8º** - A partir da data de início de funcionamento do sistema, os Oficiais de Registro de Imóveis verificarão, obrigatoriamente, na abertura e no encerramento do expediente, bem como, pelo menos, a cada intervalo máximo de 02 (duas) horas, se existe comunicação de penhora, para averbação, ou pedido de pesquisa e certidão, respondendo com a maior celeridade possível.

Artigo 9° - Realizar-se-á regular protocolo, observando-se a ordem de prenotação, para os efeitos legais.

Artigo 10 - A averbação de penhora somente se realizará após a devida qualificação registrária e dependerá de depósito prévio, mediante recolhimento do valor constante de boleto a ser impresso por meio do próprio sistema, ressalvadas as hipóteses de determinação judicial de dispensa do depósito e de beneficiário de assistência judiciária gratuita, as quais deverão ser indicadas, em espaços próprios, no formulário eletrônico de solicitação.

Artigo 11 - Fica autorizado, no âmbito específico da sistemática ora regulamentada, o cancelamento da prenotação caso não seja realizado, em sua vigência, o depósito devido, cujo boleto respectivo será impresso na unidade judicial, para entrega, com tempo hábil, à parte responsável pelo pagamento, a qual poderá, alternativamente, efetuá-lo diretamente ao registrador, comunicando ao Juízo.

Artigo 12 - A qualificação será levada a efeito pelo Oficial de Registro de Imóveis no prazo previsto no item 32 do capítulo XX das Normas de Serviço da Corregedoria Geral da Justiça, observando-se, igualmente, no mais, o determinado nas referidas normas.

Artigo 13 - A utilização do Sistema de Penhora Online é uma facilidade que se propicia ao interessado e, portanto, não o exime do acompanhamento direto, perante o Registro de Imóveis, do desfecho da qualificação, para ciência das exigências acaso formuladas.

Artigo 14 - Sem prejuízo desse acompanhamento direto, o registrador, em caso de qualificação negativa, com recusa da averbação, comunicará o fato, mediante resposta no campo próprio, ao Juízo de origem, inserindo no sistema, para *download*, cópia da nota de devolução expedida.

Artigo 15 - Se a averbação da penhora for concretizada, o sistema contemplará comunicação neste sentido, pelo registrador.

Artigo 16 - Outras funcionalidades, com obrigação de pleno atendimento pelos Oficiais de Registro de Imóveis, estão previstas no anexo "Guia de Utilização do Sistema de Penhora Online", o qual fica fazendo parte integrante do presente provimento e enuncia, com detalhes, em seqüência lógica, passo a passo, os procedimentos a serem adotados, para plena utilização dos correspondentes serviços pelos MM. Juízes que optarem por acesso pessoal, pelos Diretores de Ofícios Judiciais e pelos escreventes por estes cadastrados.

Artigo 17 - O Portal do Extrajudicial, desta Corregedoria Geral da Justiça, propicia aos usuários mencionados no artigo anterior atalho de direcionamento ao sistema, com *link* para o site da Associação dos Registradores Imobiliários de São Paulo – ARISP (http://www.arisp.com.br), em que disponibilizado o ícone "Penhora *Online*".

Artigo 18 - Este provimento entrará em vigor na data de sua publicação, diferido o início do funcionamento do sistema para a data indicada no artigo 1º.

São Paulo, 13 de abril de 2009.

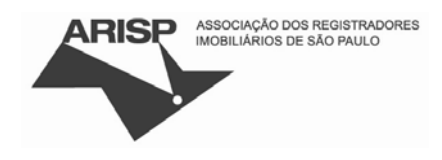

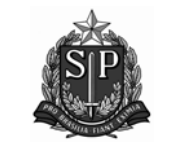

Corregedoria Geral de Justiça São Paulo

# Guia de utilização do Sistema de Penhora Online

Resumo Guia para facilitar a utilização do Sistema de Penhora Online.

# Índice

## CADASTRAMENTO PARA UTILIZAÇÃO DO SISTEMA SOLICITAÇÃO DE AVERBAÇÃO DE PENHORA

- 01. CADASTRAMENTO DE NOVO PROCESSO (TELA 10)
- 02. CADASTRAMENTO DAS PARTES DO PROCESSO
- 03. CADASTRAMENTO DA PENHORA 03.1. CADASTRAMENTO POR USUÁRIOS DIRETORES E ESCREVENTES
  - 03.2. CADASTRAMENTO POR USUÁRIOS JUÍZES

VISUALIZAÇÃO DAS RESPOSTAS DOS CARTÓRIOS DE REGISTRO DE IMÓVEIS (PENHORAS)

PEDIDOS DE CERTIDÕES

VISUALIZAÇÃO DAS RESPOSTAS DOS CARTÓRIOS (PEDIDOS DE CERTIDÃO)

# Cadastramento para utilização do sistema

#### Diretores de Cartórios

Os cartórios judiciais e seus respectivos diretores serão previamente cadastrados no sistema.

Os diretores serão os administradores do sistema e poderão incluir, alterar e excluir usuários. No primeiro acesso deverão atualizar seus dados e alterar a senha recebida por e-mail.

#### Usuários de Cartórios

Como administrador da conta o diretor poderá cadastrar até sete usuários, que terão acesso aos dados de sua respectiva Vara.

O cadastramento de usuários é restrito ao diretor do cartório (figura 1):

- 01. No menu, clique em "Usuários";
- 02. Clique em "Novo Usuário";
- 03. Informe os dados do usuário: nome, CPF, RG, etc. É obrigatório o preenchimento dos campos identificados com asterisco (\*);
- 04. Clique em "salvar" para confirmar o cadastramento;
- 05. Clique na tela de confirmação para ver todos os usuários cadastrados na Vara.

| ARISP                                            | ASSOCIAÇÃO DOS REGISTRADORES<br>IMOBILIÁRIOS DE SÃO PAULO |                     |                               | Instituto de Registro<br>Instituto de Registro |
|--------------------------------------------------|-----------------------------------------------------------|---------------------|-------------------------------|------------------------------------------------|
| PENHORA                                          | ONLINE                                                    |                     |                               |                                                |
| Solicitar Penhora                                | Consultar Pedidos de Penhora                              | Solicitar Certidões | Consultar Pedidos de Certidão | Usuários Encerrar Sessão                       |
| Penhora (                                        | Online - Usuários                                         |                     |                               | (2)                                            |
| 1ª Vara Cível<br>Foro Central<br>São Paulo<br>SP |                                                           |                     |                               |                                                |
| Usuários (dire                                   | etor e escrevente):                                       |                     |                               | Novo Usuário                                   |
| Logon                                            | Nome                                                      |                     |                               | Alterar Ativo                                  |
| adminteste                                       | Administrador                                             |                     |                               | S 🗸                                            |
| usuariotes                                       | Usuário                                                   |                     |                               | □ √                                            |
| Usuários (Juíz                                   | zes):                                                     |                     |                               | Novo Juiz                                      |
| Logon                                            | Nome                                                      |                     |                               | Excluir                                        |
| 1305458087                                       | FULANO                                                    |                     |                               | [3                                             |
| 1012090755                                       | BELIKANO                                                  |                     |                               | 13                                             |

#### figura 1.

#### Juízes

Para ter acesso à averbação de restrições o juiz deverá portar um certificado digital da ICP-Brasil, tipo A3, e clicar em "Autenticação com Certificado Digital" (figura 2).

| ARISP ASSOCIAÇÃO<br>IMOBILIÁR                      | DOS REGISTRADORES<br>IOS DE SÃO PAULO |                                         | GP                                                                  |
|----------------------------------------------------|---------------------------------------|-----------------------------------------|---------------------------------------------------------------------|
| PENHORA ONLINE                                     | AUTENTICAÇÃO DE USUÁRIOS              |                                         | IRIB<br>Execution<br>Instituto de Registro<br>Imobiliário do Brasil |
| Login:<br>Senha:<br>PROSSEGUIR<br>ESQUECI MINHA SE | VOLTAR NHA                            | Autenticação com<br>Certificado Digital |                                                                     |

# figura 2.

Caso não esteja cadastrado, o sistema identificará seus dados e solicitará algumas informações para efetuar o cadastramento (figura 3). Para continuar, clique na opção "SIM" e no botão "PROSSEGUIR".

Informe o tipo de usuário e clique em "Prosseguir" (figura 4).

Selecione o Tribunal a que você pertence (figura 5).

Informe seus dados e clique no botão "Salvar" (figura 6).

Uma tela mostrará a conclusão do pedido de cadastramento. O diretor da Vara deverá selecionar o novo usuário para ativar seu cadastramento. Após a inclusão em uma Vara, será enviada uma confirmação para o seu e-mail (figura 7).

| ARISP ASSOCIAÇÃO DOS REGISTRADORES<br>IMOBILIÁRIOS DE SÃO PAULO                                      | IRIB<br>Instituto de Registro<br>Imobiliário do Brasil |
|----------------------------------------------------------------------------------------------------|--------------------------------------------------------|
| PENHORA ONLINE                                                                                       |                                                        |
|                                                                                                    | Encerrar Sessão                                        |
| Solicitação de Cadastramento                                                                         |                                                        |
| Solicitação de Cadastramento                                                                         |                                                        |
| DADOS DO E-CPF                                                                                       |                                                        |
| Nome: FULANO CPF: 000.000-00 E-mail: fulano@dominio.com                                              | י <u>ו</u>                                             |
| Usuário não cadastrado no sistema. Deseja solicitar o cadastramento?<br>② Sim<br>③ Não<br>Prosseguir |                                                        |

figura 3.

| ARISP ASSOCIAÇÃO DOS REGISTRADORES<br>IMOBILIÁRIOS DE SÃO PAULO | IRIB<br>Instituto de Registro<br>Imobilídrio do Brasil |
|-----------------------------------------------------------------|--------------------------------------------------------|
| PENHORA ONLINE                                                  |                                                        |
|                                                                 | Encerrar Sessão                                        |
| Solicitação de Cadastramento                                    |                                                        |
|                                                                 |                                                        |
| Que usuário você deseja cadastrar?                              |                                                        |
| Ø Juiz                                                          |                                                        |
| ○ Escrivão                                                      |                                                        |
| O Escrevente                                                    |                                                        |
| Prosseguir                                                      |                                                        |
|                                                                 |                                                        |
|                                                                 |                                                        |
|                                                                 |                                                        |
|                                                                 |                                                        |
|                                                                 |                                                        |
|                                                                 |                                                        |

figura 4.

| ARISP<br>ASSOCIAÇÃO DOS REGISTRADORES<br>IMOBILIÁRIOS DE SÃO PAULO                                         | IRIB<br>Instituto de Registro<br>Imobiliário do Brasil |
|----------------------------------------------------------------------------------------------------|--------------------------------------------------------|
| PENHORA ONLINE                                                                                             |                                                        |
| Solicitação de Cadastramento                                                                               | Encerrar Sessão                                        |
|                                                                                                    |                                                        |
| Selecione a Instituição:<br>Instituição<br>Tribunal de Justiça do Estado de São Paulo<br>Prosseguir Voltar |                                                        |

figura 5.

| ARISP ASSOCIAÇÃO DOS REGISTRADORES<br>IMOBILIÁRIOS DE SÃO PAULO |                                                                                   | IRIB<br>Instituto de Registro<br>Imobiliário do Brasil |
|-----------------------------------------------------------------|-----------------------------------------------------------------------------------|--------------------------------------------------------|
| PENHORA ONLINE                                                  |                                                                                   |                                                        |
|                                                                 |                                                                                   | Encerrar Sessão                                        |
| Solicitação de Cadastramento                                    |                                                                                   |                                                        |
|                                                                 |                                                                                   |                                                        |
| Nome: FULANO<br>Email: fulano@dominio.com                       | CPF: 000.000.000-00<br>Cartório/Instituição: Tribunal de Justiça do Estado de São | Paulo                                                  |
| DDD Telefone Ramal                                              | DDD Fax                                                                           |                                                        |
| Salvar Voltar                                                   |                                                                                   |                                                        |

figura 6.

| ARISP ASSOCIAÇÃO E<br>IMOBILIÂRIO                                   | NOS REGISTRADORES<br>IS DE SÃO PAULO                              |
|---------------------------------------------------------------------|-------------------------------------------------------------------|
| PENHORA ONLINE                                                      |                                                                   |
| Solicitação de Ca                                                   | Encerrar Sessă<br>dastramento                                     |
|                                                                     |                                                                   |
|                                                                     | DADOS DO E-CPF                                                    |
| Nome: FULANO                                                        | CPF: 000.000.000-00 E-mail: fulano@dominio.com                    |
| Cadastro realizado com s<br>Solicite ao respectivo eso<br>Obrigado. | ucesso.<br>crivão a ativação do seu cadastro na vara em que atua. |

figura 7.

# Solicitação de averbação de penhora

A solicitação de constrição consiste em três etapas:

- 01. Cadastramento do processo;
- 02. Cadastramento das partes;
- 03. Cadastramento da penhora.

Ao acessar o sistema, a primeira tela mostrará as seguintes opções (figura 8):

- 1) Solicitar averbação de penhora;
- 2) Pesquisar ou pedir certidão;
- 3) Chegou resposta?

Clique em "Solicitar averbação de penhora".

| ARISP                                            | ASSOCIAÇÃO DOS REGISTRADORE<br>MOBILIÁRIOS DE SÃO PAULO |                          |                   |                            | IRIB<br>Instituto de Registro<br>Imobilário do Brasil |
|--------------------------------------------------|---------------------------------------------------------|--------------------------|-------------------|----------------------------|-------------------------------------------------------|
| PENHORA                                          | ONLINE                                                  |                          |                   |                            |                                                       |
| Solicitar Penhora                                | Consultar Pedidos de Peni                               | nora Solicitar Certidões | Consultar Pedidos | s de Certidão              | Encerrar Sessão                                       |
| Penhora (                                        | Online - Opções                                         |                          |                   |                            |                                                       |
| 1ª Vara Cível<br>Foro Central<br>São Paulo<br>SP |                                                         |                          |                   |                            |                                                       |
|                                                  |                                                         | Escolha uma              | opção:            |                            |                                                       |
| Solicit<br>de                                    | ar averbação<br>e penhora                               | Pesquisa<br>pedir cert   | r ou<br>idão      | Chegou resp                | oosta ?                                               |
| VERSÃO B                                         | ETA                                                     |                          |                   | © 2007 - Copyright - Todos | os direitos reservados                                |
|                                                  |                                                         | figura                   | 8.                |                            |                                                       |

- O sistema apresentará duas opções (figura 9): 1) Novo processo para fazer um novo cadastramento; 2) Processo cadastrado no sistema para processos cadastrados previamente.

| ARISP AS                                         | SOCIAÇÃO DOS REGISTRADORES<br>IMOBILIÁRIOS DE SÃO PAULO |                     |                                         | IRIB<br>Instituto de Registro<br>Imobiliário do Brasil |
|--------------------------------------------------|---------------------------------------------------------|---------------------|-----------------------------------------|--------------------------------------------------------|
| PENHORA O                                        | NLINE                                                   |                     |                                         |                                                        |
| Solicitar Penhora                                | Consultar Pedidos de Penhora                            | Solicitar Certidões | Consultar Pedidos de Certidão           | Encerrar Sessão                                        |
| Penhora Or                                       | nline - Solicitação de a                                | verbação de per     | nhora                                   |                                                        |
| 1ª Vara Cível<br>Foro Central<br>São Paulo<br>SP |                                                         |                     |                                         |                                                        |
|                                                  |                                                         | Escolha uma         | opção:                                  |                                                        |
|                                                  | Novo Process                                            | 0                   | Processo já<br>cadastrado no<br>sistema |                                                        |
| VERSÃO BET                                       | A                                                       |                     | © 2007 - Copyright - Too                | los os direitos reservados                             |
|                                                  |                                                         | figura (            | C                                       |                                                        |

figura 9.

# 01. Cadastramento de novo Processo (tela 10)

Clique no botão "Novo processo";

Informe o número do processo e a Natureza da Execução (figura 10);

Clique em "Cadastrar".

Obs.: Após cadastrar o processo, o sistema mostrará o formulário para inclusão das partes do processo.

| ARISP AS                                         | SSOCIAÇÃO DO | S REGISTRADORES<br>DE SÃO PAULO |                     |                   |                              | IRIB<br>USA<br>Instituto de Registro<br>Imobiliário do Brasil |
|--------------------------------------------------|--------------|---------------------------------|---------------------|-------------------|------------------------------|---------------------------------------------------------------|
| PENHORA (                                        | ONLINE       |                                 |                     |                   |                              |                                                               |
| Solicitar Penhora                                | Consultar P  | edidos de Penhora               | Solicitar Certidões | Consultar Pedido: | s de Certidão                | Encerrar Sessão                                               |
| Penhora O                                        | nline - Ca   | adastramento                    | de novo proces      | so                |                              |                                                               |
| 1ª Vara Cível<br>Foro Central<br>São Paulo<br>SP |              |                                 |                     |                   |                              |                                                               |
| Dados do Proce                                   | esso         |                                 |                     |                   |                              |                                                               |
| Número:                                          |              |                                 |                     |                   |                              |                                                               |
| Natureza da ex                                   | cecução:     | EXECUÇÃO CIVIL                  | •                   |                   |                              |                                                               |
| Cadastrar                                        |              |                                 |                     |                   |                              |                                                               |
|                                                  |              |                                 |                     |                   |                              |                                                               |
|                                                  |              |                                 |                     |                   |                              |                                                               |
| VERSÃO BE                                        | TA           |                                 |                     |                   | © 2007 - Copyright - Todos ( | os direitos reservados                                        |
|                                                  |              |                                 | figura 1            | 10.               |                              |                                                               |

# 02. Cadastramento das Partes do Processo

Selecione o tipo de pessoa (física ou jurídica) (figura 11).

Informe o CPF, para pessoa física, ou CNPJ, para pessoa jurídica.

Informe o nome completo da parte.

Informe a qualidade da parte (Executado, Exequente ou Terceiro).

Informe se a parte é passiva de penhora de seus bens.

Para confirmar o cadastramento existem duas opções:

- 1) "Confirmar e continuar solicitação". A parte será cadastrada e o sistema continuará com a solicitação de averbação de penhora;
- 2) "Confirmar e continuar cadastrando". O sistema cadastrará a parte e mostrará novamente o formulário para cadastramento de uma nova parte.

Obs.: Após o cadastramento das partes, o sistema mostrará o formulário para inclusão dos dados da penhora.

| ARISP ASSOCIAÇÃO DOS REGIS<br>IMOBILIÁRIOS DE SÃO                                                                                      | TRADORES                                                                           |                      |                           | IRIB<br>Instituto de Registro<br>Imobiliário do Brasil |
|----------------------------------------------------------------------------------------------------|------------------------------------------------------------------------------------|----------------------|---------------------------|--------------------------------------------------------|
| PENHORA ONLINE                                                                                                    |                                                                                    |                      |                           |                                                        |
| Solicitar Penhora Consultar Pedidos                                                                                                    | de Penhora 🛛 Solicitar Certi                                                       | dões Consultar Pedio | los de Certidão           | Encerrar Sessão                                        |
| Penhora Online - Cadast                                                                                                    | tramento de partes d                                                               | lo processo          |                           |                                                        |
| Número Processo: 583.00.2008.2                                                                                                    | 19023-7/000000-00                                                                  |                      |                           |                                                        |
| Tipo de pessoa:<br>CPF/CNPJ:<br>Nome da parte:<br>Qualidade:<br>Sujeito passivo de penhora:<br><u>Confirmar e continuar solicitaçã</u> | Pessoa Física<br>000.000.000-00<br>FULANO<br>Executado<br>Sim<br>Confirmar e conti | nuar cadastrando     |                           |                                                        |
| VERSÃO BETA                                                                                                    |                                                                                    |                      | © 2007 - Copyright - Todo | os os direitos reservados                              |
|                                                                                                    | figu                                                                               | ıra 11.              |                           |                                                        |

# 03. Cadastramento da Penhora

Há dois tipos de cadastramento de penhora: o primeiro para usuários diretores e escreventes e o segundo, para juízes.

### 03.1. Cadastramento por usuários diretores e escreventes

Esse cadastramento está dividido em cinco etapas:

Etapa 1 – Cadastrar imóvel (figura 12)

Informar dados do imóvel, penhora e forma de pagamento.

Detalhamento dos campos:

- Proprietário quando cadastrado previamente, a opção "Pré-Cadastrado" mostrará todas as partes disponíveis para seleção. Clique no campo onde aparece o nome da parte e selecione a parte como proprietário.
   Se o proprietário não foi cadastrado previamente é possível selecionar a opção "Novo" e cadastrar as informações do proprietário.
- Origem do imóvel para facilitar o preenchimento dos campos, as matrículas serão mostradas na opção "Pré-Cadastrado", desde que haja algum pedido de certidão respondido anteriormente pelos cartórios. Ao selecionar a matrícula pré-cadastrada, alguns campos serão preenchidos automaticamente.
- Estado selecione o estado de localização do imóvel.
- Comarca informe a comarca onde se localiza o imóvel a ser penhorado.
- Cartório de registro de imóveis selecione o cartório onde o imóvel foi registrado.
- Número de matrícula informe o número da matrícula do imóvel.
- Endereço localização do imóvel.
- Bairro bairro do imóvel.
- Município selecione o município de localização do imóvel.
- Data do auto ou termo informe a data do auto ou termo do processo.
- Percentual penhorado (%) parte do imóvel a penhorar identificado em porcentagem.
- Valor da dívida (R\$) informe o valor da dívida do executado.
- O proprietário do imóvel compõe o pólo passivo? responda "Sim" ou "Não".

Ao selecionar "Não", o sistema pedirá informação sobre a responsabilidade patrimonial.

Clique em uma das quatro opções:

- 1) Fraude à execução;
- 2) Desconsideração da personalidade jurídica;
- 3) Responsabilidade patrimonial na execução;
- 4) Outros (este item solicitará que sejam descritos os motivos de responsabilização patrimonial).
- Estado civil do proprietário selecione o estado civil do proprietário.
  - Quando o proprietário for casado, será solicitado:
    - 1) Nome do cônjuge;
    - O cônjuge foi intimado da penhora? responda "Sim" ou "Não". Ao informar "Sim", será necessário informar a data de intimação do cônjuge.

Ao informar "Não", aparecerá um campo para descrever o motivo de dispensa da intimação do cônjuge.

• Nome do depositário - o sistema mostra automaticamente o nome da primeira parte passiva de penhora cadastrada. Para alterar essa informação, clique no campo e insira outro nome.

- Forma de pagamento dos emolumentos existem três formas disponíveis:
  - 1) Depósito prévio;
  - Determinação de dispensa do depósito. Selecionada essa opção, o sistema solicitará a data da decisão e a folha do processo;
  - Beneficiário de assistência judiciária gratuita. Selecionada essa opção, o sistema solicitará a data da decisão e a folha do processo.

No final do cadastramento há duas opções:

- Continuar cadastrará o imóvel e continuará com a solicitação de averbação de penhora;
- 2) Confirmar e incluir outro imóvel cadastrará o imóvel e permitirá o cadastramento de novo imóvel.

| PENHORA UNLINE                                                                                                    |                                                                                                    |
|----------------------------------------------------------------------------------------------------|----------------------------------------------------------------------------------------------------|
| itar Penhora Consultar Pedidos de<br>Penhora Online - Solicitac                                                                                                    | Penhora Solicitar Certidões Consultar Pedidos de Certidão Encerrar Se<br>ão de averbação de penhora                                                                                                    |
| P Vara Cível<br>oro Central<br>šo Paulo                                                                                                    |                                                                                                    |
| Cadasi<br>imóve                                                                                                    | trar Confirmar imóveis Gerar documento Enviar e comprovante de<br>el ou corrigir em PDF PDF remessa                                                                                                    |
|                                                                                                    |                                                                                                    |
| Etapa a                                                                                                    | tual                                                                                                    |
| ara facilitar no preenchime<br>elos cartórios, as matrícula<br>o selecionar a matrícula PR<br>utomaticamente.                                                                                                    | ntos campos abaixo.<br>nto dos campos, caso haja algum pedido de certidão respondido<br>is serão mostradas ao clicar na opção PRÉ-CADASTRADO.<br>tÉ-CADASTRADA, alguns campos serão preenchidos                                                                                                    |
| Imóvel                                                                                                    |                                                                                                    |
| Proprietário                                                                                                    | @ Bré Cadastanda _ Neur                                                                                                    |
| Proprietario.                                                                                                    | Pre-Cadastrado     Novo                                                                                                    |
| Duin and a instanda                                                                                                    |                                                                                                    |
| Drigem do imóvel:                                                                                                    | O Pré-Cadastrado @ Novo                                                                                                    |
| Estado:                                                                                                    | SP •                                                                                                    |
| Comarca:                                                                                                    | São Paulo-Capital                                                                                                    |
| Cartório de registro de imóveis:                                                                                                    | 01º -                                                                                                    |
| Número da matrícula:                                                                                                    |                                                                                                    |
| Endereço:                                                                                                    |                                                                                                    |
| Bairro:                                                                                                    | C#= D= J= C====                                                                                                    |
| municipio:                                                                                                    |                                                                                                    |
| Deuleure                                                                                                    |                                                                                                    |
| Pennora                                                                                                    | Penhora                                                                                                    |
| Pennora<br>Tipo da constrição:                                                                                                    |                                                                                                    |
| Pennora<br>Tipo da constrição:<br>Data do auto ou termo:                                                                                                    |                                                                                                    |
| Pennora<br>Tipo da constrição:<br>Data do auto ou termo:<br>Percentual penhorado (%):                                                                                                    | 100.00                                                                                                    |
| Penhora<br>Tipo da constrição:<br>Data do auto ou termo:<br>Percentual penhorado (%):<br>Valor da dívida (R\$):                                                                                                    |                                                                                                    |
| Penhora<br>Tipo da constrição:<br>Data do auto ou termo:<br>Percentual penhorado (%):<br>Valor da dívida (R\$):<br>O proprietário do imóvel compõe                                                                                                    | e o pólo passivo ?                                                                                                    |
| Pennora<br>Tipo da constrição:<br>Data do auto ou termo:<br>Percentual penhorado (%):<br>Valor da dívida (R\$):<br>O proprietário do imóvel compõe<br>Estado civil do proprietário:                                                                                                    | 100,00<br>■ o pólo passivo ? ® Sim © Não<br>Sotteiro(a) ▼                                                                                                    |
| Pennora<br>Tipo da constrição:<br>Data do auto ou termo:<br>Percentual penhorado (%):<br>Valor da dívida (R\$):<br>O proprietário do imóvel compõe<br>Estado civil do proprietário:<br>Nome do depositário:                                                                                                    | 100.00<br>e o póło passivo ? ® Sim © Não<br>Solteiro(a) ▼<br>FULANO                                                                                                    |
| Penhora<br>Tipo da constrição:<br>Data do auto ou termo:<br>Percentual penhorado (%):<br>Valor da dívida (R\$):<br>O proprietário do imóvel compõe<br>Estado civil do proprietário:<br>Nome do depositário:                                                                                                    | 100.00<br>■ o pólo passivo ? ® Sim © Não<br>Solteiro(a) ▼<br>FULANO                                                                                                    |
| Pennora<br>Tipo da constrição:<br>Data do auto ou termo:<br>Percentual penhorado (%):<br>Valor da dívida (R\$):<br>O proprietário do imóvel compõe<br>Estado civil do proprietário:<br>Nome do depositário:<br>Forma de Pagamento dos El                                                                                           | 100,00<br>■ o pólo passivo ? ® Sim ® Não<br>Soteiro(a) ▼<br>FULANO<br>molumentos                                                                                                    |
| Pennora<br>Tipo da constrição:<br>Data do auto ou termo:<br>Percentual penhorado (%):<br>Valor da dívida (R\$):<br>O proprietário do imóvel compõe<br>Estado civil do proprietário:<br>Nome do depositário:<br>Forma de Pagamento dos El                                                                                           | 100.00<br>■ o pólo passivo ? ● Sim ● Não<br>Solteiro(a) ▼<br>FULANO<br>molumentos                                                                                                    |
| Pennora<br>Tipo da constrição:<br>Data do auto ou termo:<br>Percentual penhorado (%):<br>Valor da dívida (R\$):<br>O proprietário do imóvel compõe<br>Estado civil do proprietário:<br>Nome do depositário:<br>Forma de Pagamento dos En<br>O Depósito prévio<br>O Determinação de dispensa do                                     | 100.00<br>c o pólo passivo ? ● Sim ● Não<br>Solteiro(a) ▼<br>FULANO<br>molumentos                                                                                                    |
| Pennora<br>Tipo da constrição:<br>Data do auto ou termo:<br>Percentual penhorado (%):<br>Valor da dívida (R\$):<br>O proprietário do imóvel compõe<br>Estado civil do proprietário:<br>Nome do depositário:<br>Forma de Pagamento dos En<br>© Depósito prévio<br>© Determinação de dispensa do<br>© Beneficiário de assistência iu | 100.00<br>■ 100.00<br>■ 100.0 |

figura 12.

| Etapa 2 – Confirmar | <sup>,</sup> imóveis ou | <b>ı corrigir</b> (figura | 13) |
|---------------------|-------------------------|---------------------------|-----|
|                     |                         |                           |     |

Nessa etapa é possível:

- •
- excluir o imóvel clique no ícone do imóvel a ser excluído; alterar os dados do imóvel clique na pasta correspondente ao imóvel; confirmar o imóvel clique no botão "Continuar". •

| ARISP A                                          | SSOCIAÇÃO DOS<br>IMOBILIÁRIOS D | REGISTRADORE<br>DE SÃO PAULO | s                                                    | 1Ê                        |               |                                                | IRIB<br>Instituto de Registro<br>Imobiliário do Brasil |
|--------------------------------------------------|---------------------------------|------------------------------|------------------------------------------------------|---------------------------|---------------|------------------------------------------------|--------------------------------------------------------|
| PENHORA                                          | ONLINE                          |                              |                                                      |                           |               |                                                |                                                        |
| Solicitar Penhora                                | Consultar Pe                    | didos de Penl                | nora Solicitar Cer                                   | tidões Consult            | ar Pedidos de | Certidão                                       | Encerrar Sessão                                        |
| Penhora C                                        | nline - So                      | licitação d                  | de averbação                                         | de penhora                |               |                                                |                                                        |
| 1ª Vara Cível<br>Foro Central<br>São Paulo<br>SP |                                 |                              |                                                      |                           |               |                                                |                                                        |
|                                                  | Etapas 🕳                        | Cadastrar<br>imóvel          | Confirmar imóveis<br>ou corrigir<br>2<br>Etapa atual | Gerar documento<br>em PDF | Enviar<br>PDF | Imprimir boleto<br>e comprovante de<br>remessa |                                                        |
| Nessa etapa<br>a solicitação                     | você pod<br>clicando i          | e corrigir a<br>10 botão (   | alguma inform<br>CONTINUAR.                          | ação ao clica             | r no botão    | ALTERAR ou co                                  | ntinuar com                                            |

| Excluir  | Documento      | Nome   | Matrícula | Cartório                                        | Alterar | * |
|----------|----------------|--------|-----------|-------------------------------------------------|---------|---|
| 13       | 000.000.000-00 | FULANO | 123456    | 1º Oficial de Registro de Imóveis<br>da Capital | 6       |   |
|          |                |        |           |                                                 |         |   |
|          |                |        |           |                                                 |         |   |
|          |                |        |           |                                                 |         |   |
|          |                |        |           |                                                 |         |   |
|          |                |        |           |                                                 |         | - |
|          |                |        |           |                                                 |         |   |
| Continua | r              |        |           |                                                 |         |   |

figura 13.

## Etapa 3 – Gerar documento em PDF (figura 14)

O sistema irá gerar um PDF que deverá ser anexado ao processo. Clique no botão "GERAR PDF" e informe onde salvar o arquivo em sua máquina. Por exemplo, o documento poderá ser salvo na pasta Meus Documentos. Salvo o arquivo, clique em "Continuar" para prosseguir a solicitação.

| ARISP                                                                    | ASSOCIAÇÃO DOS REGISTRADORES<br>IMOBILIÁRIOS DE SÃO PAULO                                                                                                    | IRIB<br>Instituto de Registro<br>Imobiliário do Brasil |
|--------------------------------------------------------------------------|----------------------------------------------------------------------------------------------------|--------------------------------------------------------|
| PENHORA                                                                  | ONLINE                                                                                                    |                                                        |
| Solicitar Penhora                                                        | Consultar Pedidos de Penhora Solicitar Certidões Consultar Pedidos de Certidão                                                                                                    | Encerrar Sessão                                        |
| Penhora (                                                                | Online - Solicitação de averbação de penhora                                                                                                    |                                                        |
| 1ª Vara Cível<br>Foro Central<br>São Paulo<br>SP                         |                                                                                                    |                                                        |
|                                                                          | Cadastrar<br>imóvel Confirmar imóveis Gerar documento<br>ou corrigir<br>Etapas 1 2 3 4 5<br>Etapa atual                                                                                                    |                                                        |
| Para prosse<br>Ao clicar no<br>arquivo dev<br>Após salvar<br>Obs.: O doc | eguir a solicitação, o sistema irá gerar um PDF que deverá ser anexado ao p<br>o botão abaixo, será aberta uma janela solicitando o local em sua máquina o<br>rerá ser salvo. Clique no botão e informe onde salvar o arquivo.<br>o arquivo, clique no botão CONTINUAR para prosseguir a solicitação.<br>cumento poderá ser salvo na pasta Meus Documentos. | processo.<br>onde o                                    |

figura 14.

Etapa 4 – Enviar PDF (figura 15) Clique no botão "Procurar" e selecione o arquivo gerado na Etapa 3. Clique no botão "Enviar".

| ARISP                                            | SSOCIAÇÃO DOS REGISTRADORE<br>MOBILIÁRIOS DE SÃO PAULO           |                                                         |                        |                                                     | IRIB<br>Instituto de Registro<br>Imobiliário do Brasil |
|--------------------------------------------------|------------------------------------------------------------------|---------------------------------------------------------|------------------------|-----------------------------------------------------|--------------------------------------------------------|
| PENHORA                                          | DNLINE                                                           |                                                         |                        |                                                     |                                                        |
| Solicitar Penhora                                | Consultar Pedidos de Pen                                         | hora Solicitar Certidões C                              | onsultar Pedidos de C  | ertidão                                             | Encerrar Sessão                                        |
| Penhora (                                        | nline - Solicitação                                              | de averbação de penh                                    | ora                    |                                                     |                                                        |
| 1ª Vara Cível<br>Foro Central<br>São Paulo<br>SP |                                                                  |                                                         |                        |                                                     |                                                        |
|                                                  | Cadastrar<br>imóvel<br>Etapas — 1                                | Confirmar imóveis Gerar docu<br>ou corrigir em PD       | mento Enviar<br>IF PDF | Imprimir boleto<br>e comprovante de<br>remessa<br>5 |                                                        |
|                                                  |                                                                  |                                                         | Etapa atual            |                                                     |                                                        |
| Agora você<br>Clique no b<br>Para confir         | deve selecionar o a<br>otão PROCURAR e s<br>nar, clique no botão | rquivo no campo abaix<br>elecione o arquivo.<br>ENVIAR. | o para anexá-lo        | ao pedido.                                          |                                                        |
| Informe o arq                                    | uivo que deseja anexar                                           | :                                                       |                        |                                                     |                                                        |
| Enviar                                           |                                                                  |                                                         | jį Procur              | ar                                                  |                                                        |
|                                                  |                                                                  | G 4 5                                                   |                        |                                                     |                                                        |

figura 15.

#### Etapa 5 – Imprimir boleto e comprovante de remessa (figura 16)

Se a forma de pagamento escolhida foi o depósito prévio, uma janela mostrará o boleto a ser impresso.

Serão mostradas também as informações do processo e os protocolos de pedidos.

Há quatro opções no final da tela:

- 1) Sair e aguardar resposta. Fecha a tela de pedidos e volta para a tela de opções gerais.
- 2) Imprimir comprovante de remessa com os dados da solicitação.
- 3) Gerar arquivo.
   Salva o comprovante de remessa em arquivo para o caso de processos que
- utilizam somente meio digital. 4) Imprimir

boleto.

Para o caso de não ter sido possível a impressão do boleto.

| ARISP                                                                                                    | ASSOCIAÇÃO DOS<br>IMOBILIÁRIOS I | REGISTRADORI<br>DE SÃO PAULO | ES                                    |                               |               |                                                                    | IRIB<br>Instituto de Registro<br>Imobiliário do Brasil |
|----------------------------------------------------------------------------------------------------|----------------------------------|------------------------------|---------------------------------------|-------------------------------|---------------|--------------------------------------------------------------------|--------------------------------------------------------|
| PENHORA                                                                                                    | ONLINE                           |                              |                                       |                               |               |                                                                    |                                                        |
| Solicitar Penhora                                                                                                    | Consultar Pe                     | edidos de Pen                | hora Solicitar Cer                    | rtidões Consultar             | Pedidos de (  | Certidão                                                           | Encerrar Sessão                                        |
| Penhora (                                                                                                    | Online - So                      | licitação                    | de averbação                          | de penhora                    |               |                                                                    |                                                        |
| 1ª Vara Cível<br>Foro Central<br>São Paulo<br>SP                                                                                                    |                                  |                              |                                       |                               |               |                                                                    |                                                        |
|                                                                                                    | Etapas 🕳                         | Cadastrar<br>imóvel          | Confirmar imóveis<br>ou corrigir<br>2 | Gerar documento<br>em PDF     | Enviar<br>PDF | Imprimir boleto<br>e comprovante de<br>remessa<br>5<br>Etapa atual |                                                        |
| PEDIDO ENVIA                                                                                                    | DO COM SUCE                      | 550!                         |                                       |                               |               |                                                                    |                                                        |
| Nº Processo<br>584.00.2008.219                                                                                                    | 9023-7/000000                    | 0-00                         |                                       | Natureza da<br>Execução Civil | Execução      |                                                                    |                                                        |
| Solicitante<br>Usuário                                                                                                    |                                  |                              | Data da Solic<br>09/02/2009           | itação                        |               |                                                                    |                                                        |
| Arquivo<br>Certidão                                                                                                    |                                  |                              |                                       |                               |               |                                                                    |                                                        |
| Protocolo       Cartório         PH000000005       São Paulo-Capital - 01º Cartório         Sair e Aguardar Resposta       Imprimir Comprovante de Remessa         Gerar Arquivo       Imprimir Boleto |                                  |                              |                                       |                               |               |                                                                    |                                                        |

figura 16.

## 03.2. Cadastramento por usuários juízes

Esse cadastramento está dividido em seis etapas: **Etapa 1 – Cadastrar imóvel** (figura 17) Informar dados do imóvel, da penhora e forma de pagamento. Detalhamento dos campos:

- Proprietário Na opção "Pré-Cadastrado", o sistema mostrará todas as partes disponíveis para seleção. Clique no campo onde aparece o nome da parte e selecione a parte como proprietário.
- Se o proprietário não foi cadastrado previamente é possível selecionar a opção "Novo" e cadastrar as informações do proprietário.
- Origem do imóvel para facilitar o preenchimento dos campos, as matrículas serão mostradas na opção "Pré-Cadastrado", desde que haja algum pedido de certidão respondido anteriormente pelos cartórios. Ao selecionar a matrícula pré-cadastrada, alguns campos serão preenchidos automaticamente.
- Estado selecione o estado de localização do imóvel.
- Comarca informe a comarca onde se localiza o imóvel a ser penhorado.
- Cartório de registro de imóveis selecione o cartório onde o imóvel foi registrado.
- Número de matrícula informe o número da matrícula do imóvel.
- Endereço localização do imóvel.
- Bairro bairro do imóvel.
- Município selecione o município de localização do imóvel.
- Data do auto ou termo informe a data do auto ou termo do processo.
- Percentual penhorado (%) parte do imóvel a penhorar identificado em porcentagem.
- Valor da dívida (R\$) informe o valor da dívida do executado.
- O proprietário do imóvel compõe o pólo passivo? responda "Sim" ou "Não".

Ao selecionar "Não", o sistema pedirá informação sobre a responsabilidade patrimonial.

Clique em uma das quatro opções:

- 1) Fraude à execução;
- 2) Desconsideração da personalidade jurídica;
- 3) Responsabilidade patrimonial na execução;
- 4) Outros (este item solicitará que sejam descritos os motivos de responsabilização patrimonial).
- Estado civil do proprietário selecione o estado civil do proprietário.

Quando o proprietário for casado, será solicitado:

1) Nome do cônjuge;

 O cônjuge foi intimado da penhora - responda "Sim" ou "Não". Ao informar "Sim", será necessário informar a data de intimação do cônjuge.

Ao informar "Não", aparecerá um campo para descrever o motivo da dispensa da intimação do cônjuge.

- Nome do depositário o sistema mostrará automaticamente o nome da primeira parte passiva de penhora cadastrada. Para alterar essa informação, clique no campo e insira outro nome.
- Forma de pagamento dos emolumentos existem três formas disponíveis:
  1) Depósito prévio;

- Determinação de dispensa do depósito. Selecionada essa opção, o sistema solicitará a data da decisão e a folha do processo;
- Beneficiário de assistência judiciária gratuita. Selecionada essa opção, o sistema solicitará a data da decisão e a folha do processo.

No final do cadastramento, há duas opções:

- 1) Continuar cadastrará o imóvel e continuará com a solicitação de averbação de penhora;
- 2) Confirmar e incluir outro imóvel cadastrará o imóvel e permitirá o cadastramento de outro imóvel.

| ARISP ASSOCIAÇÃO DOS REGISTRAI<br>MOBILIÁRIOS DE SÃO PAU                                                                                          |                                                                                                    | IRIB<br>Instituto de Registro<br>Imobiliário do Brasil |
|----------------------------------------------------------------------------------------------------|----------------------------------------------------------------------------------------------------|--------------------------------------------------------|
| PENHORA ONLINE                                                                                                    |                                                                                                    |                                                        |
| Solicitar Penhora Consultar Pedidos de                                                                                                    | Penhora Solicitar Certidões Consultar Pedidos de Certidão                                                                                                    | Encerrar Sessão                                        |
| Penhora Online - Solicitaçã                                                                                                    | ão de averbação de penhora                                                                                                    |                                                        |
| 1ª Vara Cível<br>Foro Central<br>São Paulo<br>SP                                                                                                  |                                                                                                    |                                                        |
| Cadastrar Con<br>imóvel<br>Etapas 1<br>Etapa atual                                                                                                | firmar imóveis Gerar documento Assinar Enviar arquivo e comprovan<br>ou corrigir em PDF PDF assinado remessa<br>2 3 4 5 6                                                              | leto<br>te de<br>a                                     |
| NÚMERO DO PROCESSO: 583.00.200                                                                                                    | 08.219023-7/000000-00                                                                                                    |                                                        |
| Informe os dados do imóvel<br>Para facilitar no preenchimer<br>pelos cartórios, as matrícula:<br>Ao selecionar a matrícula PR<br>automaticamente. | nos campos abaixo.<br>nto dos campos, caso haja algum pedido de certidão resp<br>s serão mostradas ao clicar na opção PRÉ-CADASTRADO.<br>É-CADASTRADA, alguns campos serão preenchidos | ondido                                                 |
| Imóvel                                                                                                    |                                                                                                    |                                                        |
| Proprietário:                                                                                                    | Pré-Cadastrado     Novo     FULANO                                                                                                    |                                                        |
| Origem do imóvel:                                                                                                    | O Pré-Cadastrado 🔘 Novo                                                                                                    |                                                        |
| Estado:                                                                                                    | SP 👻                                                                                                    |                                                        |
| Comarca:                                                                                                    | São Paulo-Capital 🗸                                                                                                    |                                                        |
| Cartório de registro de imóveis:                                                                                                    | 01º -                                                                                                    |                                                        |
| Número da matrícula:                                                                                                    |                                                                                                    |                                                        |
| Endereço:                                                                                                    |                                                                                                    |                                                        |
| Bairro:                                                                                                    |                                                                                                    |                                                        |
| Município:                                                                                                    | São Paulo-Capital                                                                                                    |                                                        |
| Penhora                                                                                                    |                                                                                                    |                                                        |
| Tipo da constrição:                                                                                                    | Penhora                                                                                                    |                                                        |
| Data do auto ou termo:                                                                                                    |                                                                                                    |                                                        |
| Percentual penhorado (%):                                                                                                    | 100.00                                                                                                    |                                                        |
| Valor da dívida (R\$):                                                                                                    |                                                                                                    |                                                        |
| O proprietário do imóvel compõe                                                                                                    | o pólo passivo ? 🔘 Sim 🖲 Não                                                                                                    |                                                        |
| A responsabilidade patr                                                                                                    | imonial foi decretada no processo (CPC, Art.592):                                                                                                    |                                                        |
| Fraude à execução                                                                                                    |                                                                                                    |                                                        |
| O Desconsideração da                                                                                                    | personalidade jurídica                                                                                                    |                                                        |
| Responsabilidade pa                                                                                                    | trimonial na execução                                                                                                    |                                                        |
| Outros                                                                                                    |                                                                                                    |                                                        |
| Estado civil do proprietário:                                                                                                    |                                                                                                    |                                                        |
| Nome do conjuge:                                                                                                    |                                                                                                    |                                                        |
| O conjuge foi intimado da penhoi                                                                                                    | a ? Sim ONao                                                                                                    |                                                        |
| Data da intimação do conjuge:                                                                                                    |                                                                                                    |                                                        |
| Nome do depositario:                                                                                                    | FULANO                                                                                                    |                                                        |
| Forma de Pagamento dos En                                                                                                    | nolumentos                                                                                                    |                                                        |
| O Depósito prévio                                                                                                    |                                                                                                    |                                                        |
| 🛇 Determinação de dispensa do                                                                                                    | depósito                                                                                                    |                                                        |
| O Beneficiário de assistência ju                                                                                                    | diciária gratuita                                                                                                    |                                                        |
|                                                                                                    |                                                                                                    |                                                        |
|                                                                                                    |                                                                                                    |                                                        |
| Continuar Confirmar e Inclu                                                                                                    | ir Outro Imóvel                                                                                                    |                                                        |

figura 17.

# Etapa 2 – Confirmar imóveis ou corrigir (figura 18) Nessa etapa é possível:

- •
- excluir o imóvel clique no ícone do imóvel a ser excluído; alterar os dados do imóvel clique na pasta correspondente ao imóvel; confirmar o imóvel clique no botão "Continuar". •
- •

| ARISP A                                          | SSOCIAÇÃO DOS RI<br>IMOBILIÁRIOS DE | EGISTRADORES<br>SÃO PAULO                          |                                   |                |                                | Instituto de<br>Imstituto de                   | Registro<br>do Brasil |
|--------------------------------------------------|-------------------------------------|----------------------------------------------------|-----------------------------------|----------------|--------------------------------|------------------------------------------------|-----------------------|
| PENHORA (                                        | DNLINE                              |                                                    |                                   |                |                                |                                                |                       |
| Solicitar Penhora                                | Consultar Pedi                      | dos de Penhora                                     | Solicitar Certidões               | Consultar Pe   | didos de Certidão              | Encerrar                                       | Sessão                |
| Penhora O                                        | nline - Soli                        | citação de av                                      | erbação de pe                     | nhora          |                                |                                                |                       |
| 1ª Vara Cível<br>Foro Central<br>São Paulo<br>SP |                                     |                                                    |                                   |                |                                |                                                |                       |
| Etapas                                           | Cadastrar<br>imóvel                 | Confirmar imóve<br>ou corrigir<br>2<br>Etapa atual | is Gerar documento<br>em PDF<br>3 | Assinar<br>PDF | Enviar arquivo<br>assinado     | Imprimir boleto<br>e comprovante de<br>remessa |                       |
| Nessa etapa<br>a solicitação                     | você pode<br>clicando no            | corrigir algun<br>) botão CONT                     | na informação a<br>INUAR.         | ao clicar no   | ) botão ALTER                  | AR ou continuar                                | com                   |
| Excluir D                                        | ocumento                            | Nome                                               |                                   | Matrícula      | Cartório<br>1º Oficial de Regi | Altera                                         | ar ^                  |
|                                                  | .000.000-00                         | FULANO                                             |                                   | 123456         | da Capital                     |                                                |                       |
| Continuar                                        |                                     |                                                    |                                   |                |                                |                                                |                       |

figura 18.

#### Etapa 3 – Gerar documento em PDF (figura 19)

O sistema irá gerar um PDF que deverá ser assinado e anexado ao processo. Clique no botão "GERAR PDF" e informe onde salvar o arquivo em sua máquina. Por exemplo, o documento poderá ser salvo na pasta Meus Documentos. Salvo o arquivo, clique em "Continuar" para prosseguir a solicitação.

| ARISP AS                                                                                 | SOCIAÇÃO DOS RE<br>IMOBILIÁRIOS DE S                                         | GISTRADORES<br>SÃO PAULO                                                                  |                                                                              |                                                                       |                                                                              |                                            | IRIB<br>Instituto de Registro<br>Imobiliário do Brasil |
|------------------------------------------------------------------------------------------|------------------------------------------------------------------------------|-------------------------------------------------------------------------------------------|------------------------------------------------------------------------------|-----------------------------------------------------------------------|------------------------------------------------------------------------------|--------------------------------------------|--------------------------------------------------------|
| PENHORA C                                                                                | NLINE                                                                        |                                                                                           |                                                                              |                                                                       |                                                                              |                                            |                                                        |
| Solicitar Penhora                                                                        | Consultar Pedie                                                              | dos de Penhora - S                                                                        | olicitar Certidões                                                           | Consultar Pe                                                          | didos de Certidão                                                            | E                                          | Encerrar Sessão                                        |
| Penhora O                                                                                | nline - Solio                                                                | citação de ave                                                                            | rbação de pe                                                                 | nhora                                                                 |                                                                              |                                            |                                                        |
| 1ª Vara Cível<br>Foro Central<br>São Paulo<br>SP                                         |                                                                              |                                                                                           |                                                                              |                                                                       |                                                                              |                                            |                                                        |
| Etapas •                                                                                 | Cadastrar<br>imóvel                                                          | Confirmar imóveis<br>ou corrigir<br>2                                                     | Gerar documento<br>em PDF                                                    | Assinar<br>PDF                                                        | Enviar arquivo<br>assinado                                                   | Imprimir bolet<br>e comprovante<br>remessa | to<br>de                                               |
| Para prosseg<br>processo.<br>Ao clicar no<br>arquivo devo<br>Após salvar<br>Obs.: O docu | guir a solicit<br>botão abaix<br>erá ser salvo<br>o arquivo, c<br>umento pod | ação, o sistem<br>to, será aberta<br>5. Clique no bo<br>lique no botão<br>erá ser salvo n | a irá gerar ur<br>uma janela s<br>tão e informo<br>CONTINUAR<br>a pasta Meus | n PDF que o<br>olicitando o<br>e onde salva<br>para prose<br>Document | leverá ser ass<br>) local em sua<br>ar o arquivo.<br>seguir a solicit<br>os. | sinado e ane<br>máquina or<br>tação.       | exado ao<br>nde o                                      |

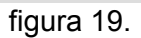

**Etapa 4 – Assinar PDF** (figura 20) O arquivo PDF salvo na Etapa 3 deverá ser assinado com certificado digital. Clique no botão "PROCURAR" e selecione esse arquivo. Clique no botão "ASSINAR".

| ARISP Associação dos registradores<br>Mobiliários de são paulo                                                                                                    | IRIB<br>uto de Registro<br>lidrio do Brasil |  |  |  |  |
|----------------------------------------------------------------------------------------------------|---------------------------------------------|--|--|--|--|
| PENHORA ONLINE                                                                                                    |                                             |  |  |  |  |
| Solicitar Penhora Consultar Pedidos de Penhora Solicitar Certidões Consultar Pedidos de Certidão Ence                                                                                                    | rrar Sessão                                 |  |  |  |  |
| Penhora Online - Solicitação de averbação de penhora                                                                                                    |                                             |  |  |  |  |
| 1ª Vara Cível<br>Foro Central<br>São Paulo<br>SP                                                                                                    |                                             |  |  |  |  |
| Cadastrar<br>imóvel Confirmar imóveis Gerar documento<br>ou corrigir em PDF PDF Enviar arquivo<br>Etapas 1 2 3 4 5 6<br>Etapa atual                                                                                  |                                             |  |  |  |  |
| O arquivo PDF que você salvou em sua máquina será assinado com seu certificado digital.<br>Para prosseguir nesse processo, clique no botão PROCURAR e selecione este arquivo.<br>Confirme clicando no botão ASSINAR. |                                             |  |  |  |  |
| Informe o nome do arquivo que foi salvo:<br>Procurar<br>Assinar                                                                                                    |                                             |  |  |  |  |
| figura 20.                                                                                                    |                                             |  |  |  |  |

**Etapa 5 – Enviar arquivo assinado** (figura 21) Clique no botão "Procurar" e selecione o arquivo assinado na Etapa 4. O sistema informará o local onde o arquivo assinado foi salvo. Clique no botão "Enviar".

| ARISP ASSOL                                                                                                    | CIAÇÃO DOS RE<br>DBILIÁRIOS DE S                                                            | GISTRADORES<br>SÃO PAULO                                                                                           |                                                                    |                                        |                                                |                                           | IRIB<br>Instituto de Registro<br>Imobiliário do Brasil |
|----------------------------------------------------------------------------------------------------|---------------------------------------------------------------------------------------------|----------------------------------------------------------------------------------------------------|--------------------------------------------------------------------|----------------------------------------|------------------------------------------------|-------------------------------------------|--------------------------------------------------------|
| PENHORA ONL                                                                                                    | INE                                                                                         |                                                                                                    |                                                                    |                                        |                                                |                                           |                                                        |
| Solicitar Penhora Co                                                                                              | onsultar Pedie                                                                              | los de Penhora So                                                                                                  | olicitar Certidões                                                 | Consultar Peo                          | didos de Certidão                              |                                           | Encerrar Sessão                                        |
| Penhora Onli                                                                                                    | ine - Solio                                                                                 | citação de aver                                                                                                    | bação de per                                                       | hora                                   |                                                |                                           |                                                        |
| 1ª Vara Cível<br>Foro Central<br>São Paulo<br>SP                                                                  |                                                                                             |                                                                                                    |                                                                    |                                        |                                                |                                           |                                                        |
| Etapas 🕳                                                                                                    | Cadastrar<br>imóvel                                                                         | Confirmar imóveis<br>ou corrigir<br>2                                                                              | Gerar documento<br>em PDF                                          | Assinar<br>PDF                         | Enviar arquivo<br>assinado<br>5<br>Etapa atual | Imprimir bole<br>e comprovante<br>remessa | to<br>e de                                             |
| ARQUIVO ASS<br>Agora você de<br>Clique no botã<br>Para confirmar<br>OBS.: Para au<br>C:\tmp\<br>Informe o arquive | INADO Co<br>ve selecio<br>io PROCU<br>r, clique n<br>ciliá-lo, in<br>Mandado<br>o que desej | DM SUCESSO<br>onar o arquivo i<br>RAR e selecione<br>o botão ENVIA<br>formamos o loc<br>_Processo_E11<br>a anexar: | no campo aba<br>e o arquivo.<br>R.<br>al onde o arq<br>L1111_275_4 | ixo para a<br>uivo foi as<br>_287.PDF. | nexá-lo ao pe<br>sinado:<br>p7s<br>  Procurar  | dido.                                     |                                                        |

figura 21.

#### Etapa 6 – Imprimir boleto e comprovante de remessa (figura 22)

Se a forma de pagamento escolhida foi o depósito prévio, uma janela mostrará o boleto a ser impresso.

Serão mostradas também as informações do processo e os protocolos de pedidos.

Há quatro opções no final da tela:

- 1) Sair e aguardar resposta. Fecha a tela de pedidos e volta para a tela de opções gerais.
- 2) Imprimir comprovante de remessa com os dados da solicitação.
- 3) Gerar

Salva o comprovante de remessa em arquivo para o caso de processos que utilizam somente meio digital.

arquivo.

boleto.

4) Imprimir

Para o caso de não ter sido possível a impressão do boleto.

| ARISP ASSOCIAÇÃO DOS REGISTRADORES<br>IMOBILIÁRIOS DE SÃO PAULO                | IRIB<br>Instituto de Registro<br>Imobiliário do Brasil |
|--------------------------------------------------------------------------------|--------------------------------------------------------|
| PENHORA ONLINE                                                                 |                                                        |
| Solicitar Penhora Consultar Pedidos de Penhora Solicitar Certido               | ies Consultar Pedidos de Certidão Encerrar Sessão      |
| Penhora Online - Solicitação de averbação de                                   | penhora                                                |
| 1ª Vara Cível<br>Foro Central<br>São Paulo<br>SP                               |                                                        |
| Cadastrar Confirmar imóveis Gerar docume<br>ou corrigir em PDF<br>Etapas 1 2 3 | ento Assinar Enviar arquivo e comprovante de remessa   |
| PEDIDO ENVIADO COM SUCESSO!<br>Nº Processo<br>584.00.2008.219023-7/000000-00   | Natureza da Execução<br>Execução Civil                 |
| Solicitante                                                                    | Data da Solicitação                                    |
| Arquivo<br>Mandado                                                             |                                                        |
| Protocolo Cartório<br>PH000000004 São Paulo-Capital - 01º Cartório             |                                                        |
| Sair e Aguardar Resposta Imprimir Comprovante de Reme                          | Gerar Arquivo Imprimir Boleto                          |

figura 22.

# Visualização das respostas dos cartórios de registro de imóveis (Penhoras)

Ao acessar o sistema, a primeira tela mostrará as seguintes opções (figura 23):

- Solicitar averbação de penhora;
   Pesquisar ou pedir certidão;
- 3) Chegou resposta?

Para visualizar as respostas aos pedidos de penhora, clique em "Chegou resposta?" (figura 23).

| ARISP                                            | ASSOCIAÇÃO DOS REGISTRADORES<br>MOBILIÁRIOS DE SÃO PAULO |                        |                   |                           | IRIB<br>Instituto de Registro<br>Imobiliário do Brasil |
|--------------------------------------------------|----------------------------------------------------------|------------------------|-------------------|---------------------------|--------------------------------------------------------|
| PENHORA                                          | ONLINE                                                   |                        |                   |                           |                                                        |
| Solicitar Penhora                                | Consultar Pedidos de Penhora                             | a Solicitar Certidões  | Consultar Pedidos | de Certidão               | Encerrar Sessão                                        |
| Penhora C                                        | Online - Opções                                          |                        |                   |                           |                                                        |
| 1ª Vara Cível<br>Foro Central<br>São Paulo<br>SP |                                                          |                        |                   |                           |                                                        |
|                                                  |                                                          | Escolha uma            | opção:            |                           |                                                        |
| Solicit<br>de                                    | ar averbação<br>e penhora                                | Pesquisa<br>pedir cert | r ou<br>tidão     | Chegou res                | sposta ?                                               |
| VERSÃO BI                                        | ETA                                                      | f                      |                   | © 2007 - Copyright - Todo | s os direitos reservados                               |
|                                                  |                                                          |                        |                   |                           |                                                        |

figura 23.

O sistema apresentará duas opções (figura 24):

- 1) Averbação de penhora;
- 2) Pedidos de certidões.

| ARISP                                            | SSOCIAÇÃO DOS REGISTRADORES<br>IMOBILIÁRIOS DE SÃO PAULO |                     |                               | IRIB<br>Instituto de Registro<br>Imobiliário do Brasil |  |
|--------------------------------------------------|----------------------------------------------------------|---------------------|-------------------------------|--------------------------------------------------------|--|
| PENHORA                                          | DNLINE                                                   |                     |                               |                                                        |  |
| Solicitar Penhora                                | Consultar Pedidos de Penhora                             | Solicitar Certidões | Consultar Pedidos de Certidão | Encerrar Sessão                                        |  |
| Penhora C                                        | nline - Opções                                           |                     |                               |                                                        |  |
| 1ª Vara Cível<br>Foro Central<br>São Paulo<br>SP |                                                          |                     |                               |                                                        |  |
| Qual resposta você deseja visualizar ?           |                                                          |                     |                               |                                                        |  |
|                                                  | Averbação d<br>Penhora                                   | e                   | Pedidos de<br>Certidões       |                                                        |  |
|                                                  |                                                          |                     |                               |                                                        |  |
|                                                  |                                                          | figura 24.          |                               |                                                        |  |

Clique em "Averbação de penhora".

Uma tela mostrará todos os pedidos de averbação de penhora.

Para encontrar um determinado pedido, preencha os campos do filtro (Protocolo, nº Processo, Status e Data de solicitação) e clique no botão "Filtrar".

Serão mostrados todos os pedidos filtrados pelas informações fornecidas nos campos de pesquisa.

Os pedidos são mostrados em forma de tabela com linhas e colunas. As colunas estão divididas em (figura 25):

- Detalhes do pedido (pasta amarela) clique na pasta para ver os detalhes do pedido;
- 2) Protocolo número do protocolo do pedido;
- Cartório nome do cartório onde foi solicitado o pedido de averbação de penhora;
- 4) Status mostra o status do pedido:
  - a) Aberto;
  - b) Prenotado;
  - c) Respondido.
- 5) Processo número do processo;
- 6) Solicitação data de solicitação do pedido;
- Resposta preenchido após resposta do cartório de registro de imóveis.

| ARISP ASSOCI                                     | AÇÃO DOS REGISTRADORES<br>SILIÁRIOS DE SÃO PAULO |             |                                               | Instituto de Registro<br>Imobiliário do Brasil |   |
|--------------------------------------------------|--------------------------------------------------|-------------|-----------------------------------------------|------------------------------------------------|---|
| PENHORA ONLI                                     | NE                                               |             |                                               |                                                |   |
| Solicitar Penhora Cor                            | sultar Pedidos de Penhora 🛛 Solicitar C          | ertidões Co | onsultar Pedidos de Certidão                  | Encerrar Sessão                                |   |
| Penhora Onlir                                    | ne - Respostas de penhora                        |             |                                               |                                                |   |
| 1ª Vara Cível<br>Foro Central<br>São Paulo<br>SP |                                                  |             |                                               |                                                |   |
| Protocolo NG                                     | Processo Status                                  | Data<br>De  | a da Solicitação<br>02/02/2009 Até 09/02/2009 | Filtrar                                        |   |
|                                                  |                                                  | ē           |                                               |                                                |   |
| Protocolo                                        | Cartório                                         | Status      | Processo                                      | Solicitação Resposta                           |   |
| PH00000005                                       | 1º Oficial de Registro de Imóveis d              | Aberto      | 584.00.2008.219023-7/000                      | 09/02/2009                                     |   |
| PH00000003                                       | 2º Oficial de Registro de Imóveis d              | Aberto      | 584.00.2008.219023-7/000                      | 06/02/2009                                     |   |
| PH00000001                                       | 3º Oficial de Registro de Imóveis d              | Prenotado   | 584.00.2008.219023-7/000                      | 02/02/2009 √                                   |   |
| Página 1 de 1                                    |                                                  | 3 Itens     |                                               | H4 4 6 60                                      | ľ |

figura 25.

Detalhes do Processo (figura 26)

Clique no ícone (pasta da figura 25) para visualizar os detalhes do processo.

Uma tela mostrará todas as informações do processo:

- 1) Protocolo número do protocolo do pedido;
- 2) Tipo de Solicitação pedido de penhora;
- 3) Data de Solicitação;
- 4) Status (aberto, prenotado ou respondido);
- Cartório cartório de registro de imóveis onde foi feita a solicitação da averbação de penhora;
- 6) Nº Processo;
- 7) Número da Prenotação;
- 8) Data da Prenotação;
- 9) Vencimento da Prenotação;
- 10) Resposta mostra eventual observação feita pelo registrador de imóveis;
- 11) Matrículas associadas tabela que mostra informações sobre o imóvel a ser penhorado:
  - a) Documento CPF, no caso de pessoa física, ou CNPJ, para pessoa jurídica;
  - b) Matrícula número da matrícula do imóvel penhorado;
  - c) Averbado informa se o pedido de penhora foi averbado;
  - d) Certidão quando averbado, mostra link para download da certidão de averbação de penhora;
- 12) Exigências opção que mostrará o arquivo para download com exigências feitas pelo cartório de registro de imóveis. Se houver alguma irregularidade nas informações, os dados deverão ser corrigidos e submetidos novamente;
- 13) Voltar volta para a tela dos pedidos de averbação de penhora.

| ARISP                                            | ASSOCIAÇÃO DOS REGISTRADORES<br>IMOBILIÁRIOS DE SÃO PAULO |                                  |                      |                                  | IRIB<br>Instituto de Registro<br>Imobiliário do Brasil |
|--------------------------------------------------|-----------------------------------------------------------|----------------------------------|----------------------|----------------------------------|--------------------------------------------------------|
| PENHORA                                          | ONLINE                                                    |                                  |                      |                                  |                                                        |
| Solicitar Penhora                                | Consultar Pedidos de Penhora                              | Solicitar Certidões              | Consultar Pedidos de | Certidão                         | Encerrar Sessão                                        |
| Penhora C                                        | Online - Respostas de per                                 | nhora                            |                      |                                  |                                                        |
| 1ª Vara Cível<br>Foro Central<br>São Paulo<br>SP |                                                           |                                  |                      |                                  |                                                        |
| Protocolo<br>012009010024                        |                                                           |                                  |                      |                                  |                                                        |
| Tipo de Solicit<br>Pedido Penhora                | ação                                                      | Data de Solicitaç<br>20/1/2009   | ão                   | Status<br>Respondido             |                                                        |
| Cartório<br>1º Oficial de Reg                    | gistro de Imóveis da Capital                              | Nº Processo<br>584.00.2008.21902 | 3-7/000000-03        |                                  |                                                        |
| Número da Pre<br>11111                           | enotação                                                  | Data da Prenotaç<br>15/01/2009   | ão                   | Vencimento da Pren<br>14/02/2009 | otação                                                 |
| Resposta                                         |                                                           |                                  |                      |                                  |                                                        |
|                                                  |                                                           |                                  |                      |                                  | ~<br>~                                                 |
| Matrículas Ass<br>Documento                      | ociadas:<br>Matrícula Averbado                            | Certidão                         |                      |                                  |                                                        |
| 000.000.000-00                                   | 11111                                                     | Visualizar Certi                 | dão                  |                                  |                                                        |
| Exigências                                       | Voltar                                                    |                                  |                      |                                  |                                                        |
|                                                  |                                                           | figure 26                        |                      |                                  |                                                        |

figura 26.

# Pedidos de Certidões

Ao acessar o sistema, a primeira tela mostrará as seguintes opções (figura 27):

- 1) Solicitar averbação de penhora;
- 2) Pesquisar ou pedir certidão;
- 3) Chegou resposta?

Clique na opção "Pesquisar ou pedir certidão".

Obs.: também é possível acessar essa tela no menu superior do sistema, em "Solicitar Certidões".

| ARISP                                            | SSOCIAÇÃO DOS REGISTRADORES<br>MOBILIÁRIOS DE SÃO PAULO |                         |                   |                              | IRIB<br>Instituto de Registro<br>Imobiliário do Brasil |
|--------------------------------------------------|---------------------------------------------------------|-------------------------|-------------------|------------------------------|--------------------------------------------------------|
| PENHORA                                          | ONLINE                                                  |                         |                   |                              |                                                        |
| Solicitar Penhora                                | Consultar Pedidos de Penho                              | ora Solicitar Certidões | Consultar Pedidos | s de Certidão                | Encerrar Sessão                                        |
| Penhora C                                        | Online - Opções                                         |                         |                   |                              |                                                        |
| 1ª Vara Cível<br>Foro Central<br>São Paulo<br>SP |                                                         |                         |                   |                              |                                                        |
|                                                  |                                                         | Escolha uma             | opção:            |                              |                                                        |
| Solicit                                          | ar averbação<br>e penhora                               | Pesquisa<br>pedir cert  | r ou<br>tidão     | Chegou resp                  | oosta ?                                                |
| VERSÃO BI                                        | ETA                                                     |                         |                   | © 2007 - Copyright - Todos ( | os direitos reservados                                 |
|                                                  |                                                         | figura 27               |                   |                              |                                                        |

figura 27.

Uma tela informará que a **pesquisa isenta de emolumentos** somente será realizada mediante expressa decisão judicial que a determine ou que conceda assistência judiciária gratuita. A seguir, aparecerão dois campos de preenchimento obrigatório (figura 28):

- 1) Data da decisão;
- 2) Folhas.

Preencha esses campos e clique em "Prosseguir".

| ARISP A                                                        | SSOCIAÇÃO DO<br>IMOBILIÁRIOS            | OS REGISTRADORES<br>S DE SÃO PAULO             |                                                      |                                     | Instituto de Registro<br>Impolitário do Brasil |
|----------------------------------------------------------------|-----------------------------------------|------------------------------------------------|------------------------------------------------------|-------------------------------------|------------------------------------------------|
| PENHORA                                                        | ONLINE                                  |                                                |                                                      |                                     |                                                |
| Solicitar Penhora                                              | Consultar P                             | Pedidos de Penhora                             | Solicitar Certidões                                  | Consultar Pedidos de Certidão       | Encerrar Sessão                                |
| Penhora C                                                      | nline - P                               | esquisar ou pe                                 | dir certidões                                        |                                     |                                                |
| Esta pesquisa<br>determine ou<br>Data da decisão<br>Prosseguir | a isenta d<br>i que con<br>9: 10/01/200 | le emolumentos<br>ceda assistênci<br>09 Folhas | s só será realizad<br>a judiciária grat<br>: [1 / 3] | da mediante expressa decis<br>uita. | ão judicial que a                              |
|                                                                |                                         |                                                | r 00                                                 |                                     |                                                |

figura 28.

O sistema apresentará duas opções (figura 29):

- 1) Novo processo para fazer um novo cadastramento;
- 2) Processo cadastrado no sistema para processos cadastrados previamente.

Obs.: o exemplo a seguir demonstra uma solicitação de certidão em que é necessário o cadastramento de um novo processo.

|                                                  | ICIAÇÃO DOS REGISTRADORES<br>OBILIÁRIOS DE SÃO PAULO |                       |                                         | IRIB<br>Instituto de Registro<br>Imobiliário do Brasil |  |  |
|--------------------------------------------------|------------------------------------------------------|-----------------------|-----------------------------------------|--------------------------------------------------------|--|--|
| PENHORA ON                                       | LINE                                                 |                       |                                         |                                                        |  |  |
| Solicitar Penhora C                              | onsultar Pedidos de Penhor                           | a Solicitar Certidões | Consultar Pedidos de Certidão           | Encerrar Sessão                                        |  |  |
| Penhora Onl                                      | i <b>ne - Pesquisar</b> ou j                         | pedir certidões       |                                         |                                                        |  |  |
| 1ª Vara Cível<br>Foro Central<br>São Paulo<br>SP |                                                      |                       |                                         |                                                        |  |  |
| Escolha uma opção:                               |                                                      |                       |                                         |                                                        |  |  |
|                                                  | Novo Proce                                           | sso                   | Processo já<br>cadastrado no<br>sistema |                                                        |  |  |
| VERSÃO BETA                                      |                                                      |                       | © 2007 - Copyright - To                 | odos os direitos reservados                            |  |  |
|                                                  |                                                      | figura 29.            |                                         |                                                        |  |  |

Clique no botão "Novo processo".

Uma tela solicitará informações do processo. Esse cadastro foi dividido em dois tipos (figura 30):
a) Ação de execução (para penhora);
b) Outras ações (mera pesquisa).
Preencha os campos respectivos ao tipo escolhido e clique no botão

"Cadastrar".

| ARISP ASSOCIAÇÃO DOS REGISTRADORES<br>IMOBILIÁRIOS DE SÃO PAULO                                  | IRIB<br>Instituto de Registro<br>Imobilário do Brasil |
|--------------------------------------------------------------------------------------------------|-------------------------------------------------------|
| PENHORA ONLINE                                                                                   |                                                       |
| Solicitar Penhora Consultar Pedidos de Penhora Solicitar Certidões Consultar Pedidos de Certidão | Encerrar Sessão                                       |
| Penhora Online - Cadastramento de novo processo                                                  |                                                       |
| 1ª Vara Cível<br>Foro Central<br>São Paulo<br>SP                                                 |                                                       |
| Dados do Processo                                                                                |                                                       |
| a) Ação de execução (para penhora)                                                               |                                                       |
| Número:                                                                                          |                                                       |
| Natureza da execução: EXECUÇÃO CIVIL 🗸                                                           |                                                       |
| Cadastrar                                                                                        |                                                       |
| b) Outras ações (mera pesquisa)                                                                  |                                                       |
| Número:                                                                                          |                                                       |
| Natureza da ação:                                                                                |                                                       |
| Cadastrar                                                                                        |                                                       |

figura 30.

#### Ação de execução (para penhora) (figura 31):

Serão solicitados:

- Tipo de pessoa selecione Pessoa Física ou Pessoa Jurídica;
- CPF/CNPJ informe o CPF, para pessoa física, ou CNPJ, para pessoa jurídica;
- Nome da parte informe o nome da parte;
- Qualidade informe a qualidade da parte (Executado, Exequente ou Terceiro);
- Sujeito passivo de penhora informe se a parte é passível de penhora.

Para confirmar o cadastramento existem duas opções:

- 1) "Confirmar e continuar solicitação". A parte será cadastrada e o sistema continuará com a solicitação de certidão;
- 2) Confirmar e continuar cadastrando. O sistema cadastrará a parte e mostrará novamente o formulário para cadastramento de uma nova parte.

Obs.: após cadastrar as partes, o sistema mostrará o formulário para continuar a solicitação de certidão.

| ARISP ASSOCIAÇÃO DOS REGIS<br>IMOBILIÁRIOS DE SÃO                                                                                      | TRADORES                                                                          |                        |                            | Instituto de Registro<br>Imobiliário do Brasil |
|----------------------------------------------------------------------------------------------------|-----------------------------------------------------------------------------------|------------------------|----------------------------|------------------------------------------------|
| PENHORA ONLINE                                                                                                    |                                                                                   |                        |                            |                                                |
| Solicitar Penhora Consultar Pedidos                                                                                                    | de Penhora 🛛 Solicitar Cert                                                       | idões Consultar Pedido | os de Certidão             | Encerrar Sessão                                |
| Penhora Online - Cadast                                                                                                    | ramento de partes o                                                               | do processo            |                            |                                                |
| Número Processo: 583.00.2008.21                                                                                                    | 9023-7/000000-00                                                                  |                        |                            |                                                |
| Tipo de pessoa:<br>CPF/CNPJ:<br>Nome da parte:<br>Qualidade:<br>Sujeito passivo de penhora:<br><u>Confirmar e continuar solicitaçã</u> | Pessoa Física<br>000.000.000-00<br>FULANO<br>Executado<br>Sim<br>Confirmar e cont | inuar cadastrando      |                            |                                                |
| VERSÃO BETA                                                                                                    |                                                                                   |                        | © 2007 - Copyright - Todo: | s os direitos reservados                       |
|                                                                                                    | figura                                                                            | 31.                    |                            |                                                |

### Outras ações (mera pesquisa) (figura 32)

Serão solicitados:

- Tipo de pessoa selecione Pessoa Física ou Pessoa Jurídica;
- CPF/CNPJ informe o CPF, para pessoa física, ou CNPJ, para pessoa jurídica;
- Nome da parte pesquisada informe o nome da parte;

Para confirmar o cadastramento existem duas opções:

- 1) "Confirmar e continuar solicitação". A parte será cadastrada e o sistema continuará com a solicitação de certidão;
- 2) "Confirmar e continuar cadastrando". O sistema cadastrará a parte e mostrará novamente o formulário para cadastramento de uma nova parte.

Obs.: após cadastrar as partes, o sistema mostrará o formulário para continuar a solicitação de certidão.

| ARISP Associação D<br>MOBILIÂRIO                                                    | DS REGISTRADORES<br>S DE SÃO PAULO |                     |                          |       | Instituto de Registro<br>Imobiliário do Brasil |
|-------------------------------------------------------------------------------------|------------------------------------|---------------------|--------------------------|-------|------------------------------------------------|
| PENHORA ONLINE                                                                      |                                    |                     |                          |       |                                                |
| Solicitar Penhora Consultar                                                         | Pedidos de Penhora                 | Solicitar Certidões | Consultar Pedidos de Cer | tidão | Encerrar Sessão                                |
| Penhora Online - O                                                                  | adastramento                       | de partes do pr     | ocesso                   |       |                                                |
| Número Processo: 583.00.2                                                           | 2008.219023-7/00                   | 000-00              |                          |       |                                                |
| Tipo de pessoa:<br>CPF/CNPJ:<br>Nome da parte pesquisad<br>Confirmar e continuar se | Pessoa Físic                       | a v                 | adastrando               | ]     |                                                |

figura 32.

# **Solicitando Certidão** (figura 33) Selecione a pessoa em cujo nome será feita a pesquisa.

Selecione o tipo de pesquisa (Pessoa Física/Jurídica ou Matrícula).

Clique em prosseguir.

| ARISP Associação dos regi<br>Mobiliários de são  | STRADORES<br>D PAULO |                     |                               | Instituto de Registro<br>Imobiliário do Brasil |
|--------------------------------------------------|----------------------|---------------------|-------------------------------|------------------------------------------------|
| PENHORA ONLINE                                   |                      |                     |                               |                                                |
| Solicitar Penhora Consultar Pedidos              | s de Penhora         | Solicitar Certidões | Consultar Pedidos de Certidão | Encerrar Sessão                                |
| Penhora Online - Pesqu                           | isar ou pe           | dir certidões       |                               |                                                |
| 1ª Vara Cível<br>Foro Central<br>São Paulo<br>SP |                      |                     |                               |                                                |
|                                                  |                      |                     |                               |                                                |
| Selecione a pessoa:                              | FULANO               |                     | -                             |                                                |
| Selecione o Tipo de Pesquisa:                    | Pessoa Física        | /Juridica 👻         |                               |                                                |
| Prosseguir                                       |                      |                     |                               |                                                |
|                                                  |                      | figura 3            | 33.                           |                                                |

#### Tipo de pesquisa Pessoa Física/Jurídica

Selecione a cidade onde será feita a pesquisa (figura 34).

| (                                                | Clique no botão "Continua                                   | ar".                |                               |                                                |
|--------------------------------------------------|-------------------------------------------------------------|---------------------|-------------------------------|------------------------------------------------|
| ARI                                              | SP ASSOCIAÇÃO DOS REGISTRADORES<br>MOBILIÁRIOS DE SÃO PAULO |                     |                               | Instituto de Registro<br>Instituto de Registro |
| PEN                                              | IHORA ONLINE                                                |                     |                               |                                                |
| Solicitar Per                                    | nhora Consultar Pedidos de Penhora                          | Solicitar Certidões | Consultar Pedidos de Certidão | Encerrar Sessão                                |
| Penh                                             | ora Online - Pesquisar ou pe                                | dir certidões       |                               |                                                |
| 1ª Vara<br>Foro Cer<br>São Paul<br>SP<br>Escolha | Cível<br>Itral<br>Io<br>as comarcas onde deseja fazer a s   | olicitação:         |                               |                                                |
|                                                  | São Paulo-Capital                                           |                     | *                             |                                                |
|                                                  | São Simão                                                   |                     |                               |                                                |
|                                                  | Serra Negra                                                 |                     | E                             |                                                |
|                                                  | Sorocaba                                                    |                     |                               |                                                |
|                                                  | Taboão da Serra                                             |                     |                               |                                                |
|                                                  | Taquaritinga                                                |                     | -                             |                                                |
| t_                                               | Selecionar Todos                                            |                     |                               |                                                |
| Continu                                          | ar Voltar                                                   |                     |                               |                                                |

figura 34.

Selecione os cartórios onde serão feitas as solicitações.

O sistema mostrará duas listas de cartórios. A primeira informa os cartórios onde foram encontrados lançamentos (ícone verde), ou comunica que não foi possível realizar a pesquisa por motivos operacionais (ícone amarelo). A segunda lista (ícone vermelho) informa onde foi realizada a pesquisa, e que não foram encontrados lançamentos referentes à parte pesquisada (figura 35).

|                                                                                                    | SOCIAÇÃO DOS REGISTRADORES<br>IMOBILIÁRIOS DE SÃO PAULO                                                                                                    | IRIB<br>Instituto de Registro<br>Imobiliário do Brasil |
|----------------------------------------------------------------------------------------------------|----------------------------------------------------------------------------------------------------|--------------------------------------------------------|
| PENHORA C                                                                                                  | NLINE                                                                                                    |                                                        |
| Solicitar Penhora                                                                                          | Consultar Pedidos de Penhora Solicitar Certidões Consultar Pedidos de Certidão                                                                                                    | Encerrar Sessão                                        |
| Penhora O                                                                                                  | nline - Pesquisar ou pedir certidões                                                                                                    |                                                        |
| 1ª Vara Cível<br>Foro Central<br>São Paulo<br>SP                                                           |                                                                                                    |                                                        |
| Cartórios onde<br>Clique para s<br>Clique para s<br>Selecione abaixo                                       | poderão fazer solicitações:<br>olicitar certidão<br>olicitar pesquisa e eventual certidão<br>para efetuar a solicitação:                                                                |                                                        |
|                                                                                                    | São Paulo-Capital - 01º Cartório                                                                                                    | *                                                      |
|                                                                                                    | São Paulo-Capital - 02º Cartório                                                                                                    |                                                        |
|                                                                                                    | São Paulo-Capital - 03º Cartório                                                                                                    |                                                        |
| Selec                                                                                                    |                                                                                                    |                                                        |
| <ul> <li>Foi encontra</li> <li>Não foi feita</li> <li>Não foram e<br/>aqui.</li> <li>Prosseguir</li> </ul> | da ocorrência neste cartório<br>pesquisa automática neste cartório (possível solicitar acima)<br>ncontradas ocorrências em 15 cartórios pesquisados. Para uma lista dos cartórios, cliq | ue                                                     |

Figura 35.

Clique em "Prosseguir". Selecione "Informar somente os imóveis/direitos de que seja proprietário/titular" ou "Informar também os imóveis/direitos que foram transferidos". Selecionada a segunda opção, o sistema perguntará a partir de qual data

deseja pesquisar imóveis.

# Clique em "Prosseguir" (figura 36).

| ARISP ASSC                                       | OCIAÇÃO DOS REGISTRADORES<br>IOBILIÁRIOS DE SÃO PAULO                |                                           | Instituto de Registro<br>Imobiliário do Brasil  |
|--------------------------------------------------|----------------------------------------------------------------------|-------------------------------------------|-------------------------------------------------|
| PENHORA ON                                       | LINE                                                                 |                                           |                                                 |
| Solicitar Penhora C<br>Penhora Onl               | onsultar Pedidos de Penhora Solicita<br>ine - Pesquisar ou pedir cer | r Certidões Consultar Pedidos de Certidão | Encerrar Sessão                                 |
| 1ª Vara Cível<br>Foro Central<br>São Paulo<br>SP |                                                                      |                                           |                                                 |
| Tipo<br>Pessoa Fisica                            | CPF<br>000.000-00                                                    | Nome<br>FULANO                            |                                                 |
| Nº Processo                                      | 7/202020 22                                                          |                                           |                                                 |
| <ul> <li>Informar som</li> </ul>                 | s-//uuuuuu-us                                                        | seia proprietário/titular                 |                                                 |
| O Informar tam                                   | bém os imóveis/direitos que fora                                     | m transferidos                            |                                                 |
|                                                  |                                                                      |                                           |                                                 |
| Prossequir                                       |                                                                      |                                           |                                                 |
|                                                  |                                                                      |                                           |                                                 |
|                                                  |                                                                      | figura 36.                                |                                                 |
| Uma te                                           | ela informará os dados d                                             | o pedido para confirmação (figu           | ıra 37).                                        |
| ARISP ASSO                                       | CIAÇÃO DOS REGISTRADORES<br>IOBILIÁRIOS DE SÃO PAULO                 |                                           | Instituto de Registro<br>Imobilidario do Brasil |
| PENHORA ON                                       | LINE                                                                 |                                           |                                                 |
| Solicitar Penhora C                              | onsultar Pedidos de Penhora Solicita                                 | r Certidões Consultar Pedidos de Certidão | Encerrar Sessão                                 |
| 1ª Vara Cível                                    | ine - Pesquisar ou pedir cer                                         | rtidoes                                   |                                                 |
| Foro Central<br>São Paulo<br>SP                  |                                                                      |                                           |                                                 |
|                                                  |                                                                      | Atenção:                                  |                                                 |
|                                                  | Confirme os dados                                                    | antes de concluir o pedido.               |                                                 |
| Tipo<br>Pessoa Fisica                            | Nome<br>FULANO                                                       | Nº Processo<br>584.00.2008.219023-7/00    | 0000-00                                         |
| CPF<br>000.000.000-00                            |                                                                      |                                           |                                                 |
| Informar somen                                   | te os imóveis/direitos de que seja                                   | proprietário/titular.                     |                                                 |
|                                                  |                                                                      |                                           |                                                 |
| Solicitar em:                                    |                                                                      |                                           |                                                 |
| São Paulo-Capita                                 | al - 01º Cartório                                                    |                                           |                                                 |
| ☑ Deseja ser inf                                 | ormado por e-mail ?                                                  |                                           |                                                 |
| Concluir e neuerd                                | ar resposta                                                          | ais certidões                             |                                                 |
| concluir e aguard                                | an resposta                                                          | ais certiques                             |                                                 |
|                                                  |                                                                      |                                           |                                                 |

Se quiser ser informado por e-mail sobre a resposta do pedido, clique em "Deseja ser informado por e-mail?".

Para confirmar a solicitação, clique em "Concluir e aguardar resposta".

Para solicitar uma nova certidão, clique em "Concluir e solicitar mais certidões".

## Tipo de pesquisa por Matrícula

| ARISP ASSOCIAÇÃO DOS REC<br>IMOBILIÁRIOS DE S    | AISTRADORES<br>ÃO PAULO |                     |                               | Instituto de Registro<br>Impolitário do Brasil |
|--------------------------------------------------|-------------------------|---------------------|-------------------------------|------------------------------------------------|
| PENHORA ONLINE                                   |                         |                     |                               |                                                |
| Solicitar Penhora Consultar Pedid                | os de Penhora           | Solicitar Certidões | Consultar Pedidos de Certidão | Encerrar Sessão                                |
| Penhora Online - Pesq                            | uisar ou pe             | dir certidões       |                               |                                                |
| 1ª Vara Cível<br>Foro Central<br>São Paulo<br>SP |                         |                     |                               |                                                |
|                                                  |                         |                     |                               |                                                |
| Selecione a pessoa:                              | FULANO                  |                     | •                             |                                                |
| Selecione o Tipo de Pesquisa:                    | Matricula               | •                   |                               |                                                |
| Prosseguir                                       |                         |                     |                               |                                                |

figura 38.

Selecione "Matrícula" no tipo de pesquisa

Selecione a Comarca onde está localizado o cartório (figura 39).

| ARISP ASSOCIAÇÃO DOS REGISTRADORES<br>IMOBILIÁRIOS DE SÃO PAULO                                                  |
|----------------------------------------------------------------------------------------------------|
| PENHORA ONLINE                                                                                                   |
| Solicitar Penhora Consultar Pedidos de Penhora Solicitar Certidões Consultar Pedidos de Certidão Encerrar Sessão |
| Penhora Online - Pesquisar ou pedir certidões                                                                    |
| 1ª Vara Cível<br>Foro Central<br>São Paulo<br>SP                                                                 |
| Escolha a comarca onde está localizado o cartório:<br>Comarca:<br>Santos<br>Continuar<br>Voltar                  |
| figura 39.                                                                                                    |
| Selecione o cartório onde será feita a pesquisa (figura 40).                                                     |
| ARISP ASSOCIAÇÃO DOS REGISTRADORES<br>IMOBILIÁRIOS DE SÃO PAULO                                                  |

| PENHORA                                          | ONLINE              |                                            |                                            |                               |                 |
|--------------------------------------------------|---------------------|--------------------------------------------|--------------------------------------------|-------------------------------|-----------------|
| Solicitar Penhora                                | Consultar           | Pedidos de Penhora                         | Solicitar Certidões                        | Consultar Pedidos de Certidão | Encerrar Sessão |
| Penhora C                                        | nline - I           | Pesquisar ou pe                            | dir certidões                              |                               |                 |
| 1ª Vara Cível<br>Foro Central<br>São Paulo<br>SP |                     |                                            |                                            |                               |                 |
| Cartório<br>01º                                  | •                   | Matrícula<br>123456                        | Nº Processo<br>583.00.200                  | 0<br>8.219023-7/000000-00     |                 |
| ◉ Informar so<br>○ Informar tar                  | mente os<br>mbém os | imóveis/direitos qu<br>imóveis/direitos qu | ue seja proprietári<br>le foram transferio | io/titular<br>Jos             |                 |
| Gerar                                            | Cancelar            | · .                                        |                                            |                               |                 |
|                                                  |                     |                                            | <i>c</i> :                                 |                               |                 |

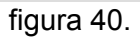

Informe o número da Matrícula.

Selecione "Informar somente os imóveis/direitos de que seja proprietário/titular" ou "Informar também os imóveis/direitos que foram transferidos".

Selecionada a segunda opção, o sistema perguntará a partir de qual data.

Clique em "Gerar" para prosseguir.

Uma tela informará os dados do pedido para confirmação (figura 41).

Se quiser ser informado por e-mail sobre a resposta do pedido, clique em "Deseja ser informado por e-mail?".

Para confirmar a solicitação, clique em "Concluir e aguardar resposta".

Para solicitar uma nova certidão, clique em "Concluir e solicitar mais certidões"

| ARISP                                            | SSOCIAÇÃO DOS REGISTRADORES<br>IMOBILIÁRIOS DE SÃO PAULO |                        |                                               | IRIB<br>USA     |
|--------------------------------------------------|----------------------------------------------------------|------------------------|-----------------------------------------------|-----------------|
| PENHORA                                          | ONLINE                                                   |                        |                                               |                 |
| Solicitar Penhora                                | Consultar Pedidos de Penhora                             | Solicitar Certidões    | Consultar Pedidos de Certidão                 | Encerrar Sessão |
| Penhora C                                        | Online - Pesquisar ou pe                                 | dir certidões          |                                               |                 |
| 1ª Vara Cível<br>Foro Central<br>São Paulo<br>SP |                                                          |                        |                                               |                 |
|                                                  | Confirme os o                                            | Atençá<br>lados antes  | io:<br>de concluir o pedido.                  |                 |
| Cartório<br>01º                                  | Matrícula<br>123456                                      |                        | Nº Processo<br>584.00.2008.219023-7/000000-03 |                 |
| Informar se                                      | omente os imóveis/direitos q                             | ue seja proprietár     | rio/titular                                   |                 |
| 🔿 Informar ta                                    | ambém os imóveis/direitos q                              | ue foram transferi     | dos                                           |                 |
| ☑ Deseja ser i                                   | informado por e-mail ?                                   |                        |                                               |                 |
| Concluir e agu                                   | ardar resposta Concluir e s                              | olicitar mais certidõe | 5                                             |                 |

figura 41.

# Visualização das respostas dos cartórios (Pedidos de Certidão)

Ao acessar o sistema, a primeira tela mostrará as seguintes opções (figura 42):

- Solicitar averbação de penhora;
   Pesquisar ou pedir certidão;
- 3) Chegou Resposta?

| ARISP ASSOCIAÇÃO DOS REGISTRAL<br>IMOBILIÁRIOS DE SÃO PAU | DORES                       |                        |                             | IRIB<br>Instituto de Registro<br>Imobiliário do Brasil |
|-----------------------------------------------------------|-----------------------------|------------------------|-----------------------------|--------------------------------------------------------|
| PENHORA ONLINE                                            |                             |                        |                             |                                                        |
| Solicitar Penhora Consultar Pedidos de I                  | Penhora Solicitar Certidões | Consultar Pedidos de C | Certidão                    | Encerrar Sessão                                        |
| Penhora Online - Opções                                   |                             |                        |                             |                                                        |
| 1ª Vara Cível<br>Foro Central<br>São Paulo<br>SP          |                             |                        |                             |                                                        |
|                                                           | Escolha uma                 | opção:                 |                             |                                                        |
| Solicitar averbação<br>de penhora                         | Pesquisar<br>pedir cert     | r ou<br>idão           | Chegou respo                | sta ?                                                  |
| VERSÃO BETA                                               |                             | ©                      | 2007 - Copyright - Todos os | direitos reservados                                    |
|                                                           | figura 4                    | 2.                     |                             |                                                        |

Para visualizar as respostas aos pedidos de penhora, clique na opção "Chegou resposta?"

O sistema apresentará duas opções (figura 43):

- 1) Averbação de penhora;
- 2) Pedidos de certidões;

Clique em "Pedidos de Certidões".

|                                                  | SSOCIAÇÃO DOS REGISTRADORES<br>IMOBILIÁRIOS DE SÃO PAULO |                     |                               | IRIB<br>Instituto de Registro<br>Imobiliário do Brasil |
|--------------------------------------------------|----------------------------------------------------------|---------------------|-------------------------------|--------------------------------------------------------|
| PENHORA                                          | ONLINE                                                   |                     |                               |                                                        |
| Solicitar Penhora                                | Consultar Pedidos de Penhora                             | Solicitar Certidões | Consultar Pedidos de Certidão | Encerrar Sessão                                        |
| Penhora C                                        | nline - Opções                                           |                     |                               |                                                        |
| 1ª Vara Cível<br>Foro Central<br>São Paulo<br>SP |                                                          |                     |                               |                                                        |
|                                                  | Qual                                                     | resposta você de    | eseja visualizar ?            |                                                        |
|                                                  | Averbação de<br>Penhora                                  | e .                 | Pedidos de<br>Certidões       |                                                        |
|                                                  |                                                          |                     |                               |                                                        |

figura 43.

Uma tela mostrará todos os pedidos de certidão.

Para encontrar um determinado pedido, preencha os campos do filtro (Protocolo, Tipo de Pesquisa, nº Processo, Status e Data de solicitação) e clique em "Filtrar". Serão mostrados todos os pedidos filtrados pelas informações fornecidas nos campos de pesquisa.

Os pedidos são mostrados em forma de tabela com linhas e colunas. As colunas estão divididas em (figura 44):

- Detalhes do pedido (pasta amarela) clique na pasta para ver os detalhes do pedido;
- 2) Protocolo número do protocolo do pedido;
- Cartório nome do cartório onde foi solicitado o pedido de averbação de penhora;
- 4) Tipo Pedido por pessoa ou matrícula;
- 5) Processo número do processo;
- 6) Solicitação data de solicitação do pedido;
- Resposta preenchido após resposta do cartório de registro de imóveis.

| ARISP                                                    | ISSOCIAÇÃO DOS R<br>IMOBILIÁRIOS DE                                                                                                    | EGISTRADORES<br>SÃO PAULO                                                            |                                                     | Æ                                            |                                                                            | Instituto de Registro<br>Imobiliário do Brasil                 |
|----------------------------------------------------------|----------------------------------------------------------------------------------------------------|--------------------------------------------------------------------------------------|-----------------------------------------------------|----------------------------------------------|----------------------------------------------------------------------------|----------------------------------------------------------------|
| PENHORA                                                  | ONLINE                                                                                                    |                                                                                      |                                                     |                                              |                                                                            |                                                                |
| Solicitar Penhora                                        | Consultar Ped                                                                                                    | lidos de Penhora                                                                     | Solicitar Certida                                   | ões Consu                                    | ltar Pedidos de Certidão                                                   | Encerrar Sessão                                                |
| Penhora C                                                | Online - Res                                                                                                    | postas de cer                                                                        | rtidões                                             |                                              |                                                                            |                                                                |
| 1ª Vara Cível<br>Foro Central<br>São Paulo<br>SP         |                                                                                                    |                                                                                      |                                                     |                                              |                                                                            |                                                                |
| Protocolo                                                | Tipo de Peso                                                                                                    | quisa Nº Pro                                                                         | cesso Sta                                           | tus                                          | Data da Solicitaçã<br>▼ De 02/02/2009 A                                    | o<br>Até 09/02/2009 Filtrar                                    |
|                                                          |                                                                                                    |                                                                                      |                                                     |                                              |                                                                            |                                                                |
|                                                          |                                                                                                    |                                                                                      |                                                     |                                              |                                                                            |                                                                |
| Proto                                                    | colo Cart                                                                                                    | ório                                                                                 | la Tanén ind                                        | Tipo                                         | Processo                                                                   | Solicitação Resposta                                           |
| Proto                                                    | colo Cart                                                                                                    | ório<br>ficial de Registro d                                                         | le Imóveis d                                        | Tipo<br>Pessoa<br>Matrícula                  | Processo<br>584.00.2008.219023                                             | Solicitação Resposta<br>09/02/2009                             |
| Proto                                                    | colo         Cart           000003D         1° Oi           000002D         1° Oi           000001D         1° Oi                                      | ó <b>rio</b><br>ficial de Registro c<br>ficial de Registro c<br>ficial de Registro c | le Imóveis d<br>le Imóveis d<br>le Imóveis d        | <b>Tipo</b><br>Pessoa<br>Matrícula<br>Pessoa | Processo<br>584.00.2008.219023<br>584.00.2008.219023<br>584.00.2008.219023 | Solicitação Resposta<br>09/02/2009<br>09/02/2009<br>08/02/2009 |
| Proto<br>SPH09020<br>SPH09020<br>SPH09020<br>Página 1 de | Ocolo         Cart           1000003D         1° OI           1000002D         1° OI           1000001D         1° OI           1000001D         1° OI | <b>ório</b><br>ficial de Registro o<br>ficial de Registro o<br>ficial de Registro o  | de Imóveis d<br>de Imóveis d<br>de Imóveis d<br>3 I | Tipo<br>Pessoa<br>Matrícula<br>Pessoa        | Processo<br>584.00.2008.219023<br>584.00.2008.219023<br>584.00.2008.219023 | Solicitação Resposta<br>09/02/2009<br>09/02/2009<br>08/02/2009 |

figura 44.

#### Detalhes do Pedido

Clique no ícone (pasta da figura 44) para visualizar os detalhes do pedido.

Uma tela mostrará todas as informações do pedido (figura 45):

- 1) Protocolo número do protocolo do pedido;
- 2) Cartório cartório de registro de imóveis onde foi feito o pedido;
- 3) Tipo pedido por pessoa ou matrícula;
- 4) N<sup>o</sup> Processo;
- 5) CPF/CNPJ documento da parte pesquisada;
- 6) Nome/Razão nome ou razão social da parte pesquisada;
- 7) Tipo Resposta certidão;
- 8) Observações observação enviada pelo cartório de registro de imóveis;
- 9) Resposta informações fornecidas pelo cartório de registro de imóveis;
- 10) Certidões link para download das certidões;
- 11) Respondido em data em que foi respondido o pedido de certidão.

Clique no botão "Voltar" para voltar à tela dos pedidos de certidões.

| ARISP ASSOCIAÇÃO DOS REG<br>IMOBILIÁRIOS DE SÃ                   | ISTRADORES<br>O PAULO                                          | Instituto de Registro<br>Instituto de Registro |
|------------------------------------------------------------------|----------------------------------------------------------------|------------------------------------------------|
| PENHORA ONLINE                                                   |                                                                |                                                |
| Solicitar Penhora Consultar Pedido                               | s de Penhora Solicitar Certidões Consultar Pedidos de Certidão | Encerrar Sessão                                |
| Penhora Online - Respo                                           | ostas de certidoes                                             |                                                |
| 1ª Vara Cível<br>Foro Central<br>São Paulo<br>SP                 |                                                                |                                                |
|                                                                  |                                                                |                                                |
| Protocolo<br>012009010011                                        | Cartório<br>1º Oficial de Registro de Imóveis da Capital       |                                                |
| Tipo<br>Pedido Pessoa                                            | Nº Processo<br>584.00.2008.219023-7/000000-03                  |                                                |
| CNPJ / CPF<br>000.000.000-00                                     | Nome / Razão<br>FULANO                                         |                                                |
| Tipo Resposta<br>Certidão                                        |                                                                |                                                |
| Observações                                                      |                                                                |                                                |
| Resposta (As Pesquisas foram<br>Certidões:<br>Download Matrícula | feitas com base na data da Solicitação 6/1/2009):              | *<br>*                                         |
|                                                                  | -                                                              |                                                |
| Respondido em<br>6/1/2009                                        |                                                                |                                                |
| Voltar                                                           |                                                                |                                                |

figura 45.